# 【MiSeqアップデート】 Windows 10対応ソフトウェアのご紹介 ~MiSeq Control Software v4/ Local Run Manager v3~

2021年4月2日

イルミナ株式会社 フィールドアプリケーションサイエンティスト 関中 保

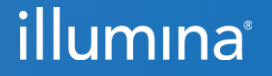

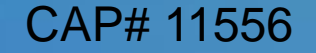

# Agenda

SECTIONS

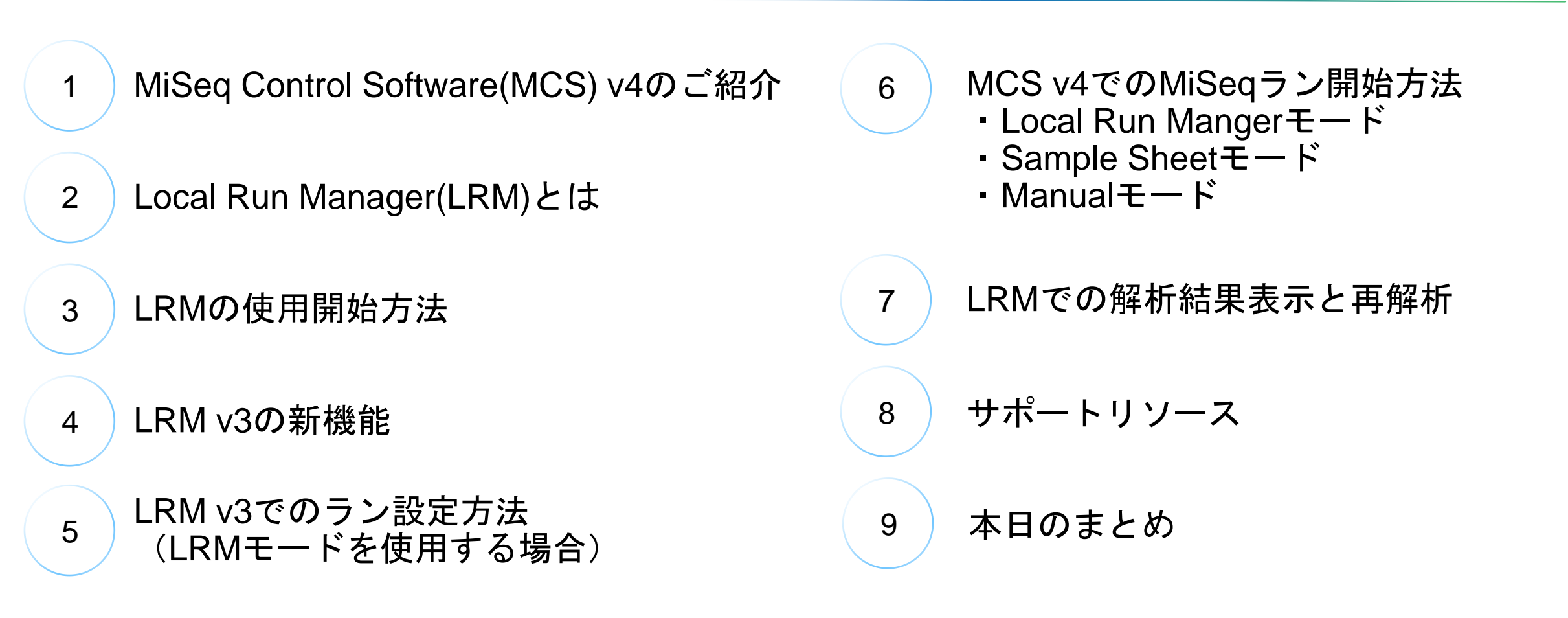

# MiSeq Control Software (MCS) v4のご紹介

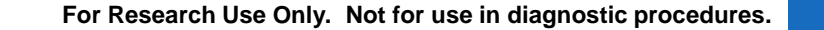

# MiSeq Control Software (MCS)の変遷

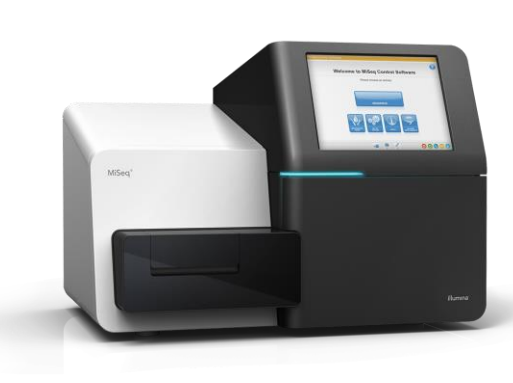

| MCS   | OS         | ラン設定方法                                                                                | 解析Software           |
|-------|------------|---------------------------------------------------------------------------------------|----------------------|
| v 2.6 | Windows 7  | Sample Sheet (IEM*)のみ                                                                 | MiSeq Reporter       |
| v 3.1 | Windows 7  | <ul> <li>Sample Sheet (IEM*)</li> <li>Local Run Manager</li> <li>Manual</li> </ul>    | Local Run Manager v2 |
| v 4.0 | Windows 10 | <ul> <li>Sample Sheet (IEM*非対応)</li> <li>Local Run Manager</li> <li>Manual</li> </ul> | Local Run Manager v3 |

\*IEM : illumina Experiment Manager

MCS v4.0をWindows7搭載MiSeqにインストールすることはできません。
 →Windows 10へのアップグレードが必要です。

# MCS v4の主な変更点

- Windows10 OS専用に開発(その他OSには非対応)
- インターフェースが刷新され、各種ソフトウェアが
   更新・変更
  - Local Run Manger (LRM) v3が搭載
  - illumina Experiment Manger (IEM) およびMiSeq Reporter (MSR) には非対応
  - 現状、MCS v4はカスタムレシピ非対応
- 詳細はリリースノートを参照
  - <u>https://support.illumina.com/content/dam/illumina-</u> support/documents/downloads/software/miseq/miseq-v-4-0software-customer-release-notes-15052421-07.pdf

| ≡ мэээээ          |                 |                  |
|-------------------|-----------------|------------------|
|                   | DC.<br>Sequence |                  |
|                   | Wash            |                  |
| ₩4.00°C 🖉 25.00°C |                 | Update Available |

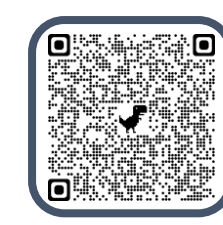

# MCS v2.6とv4.0の違い – (1) MCSでのラン設定法の違い

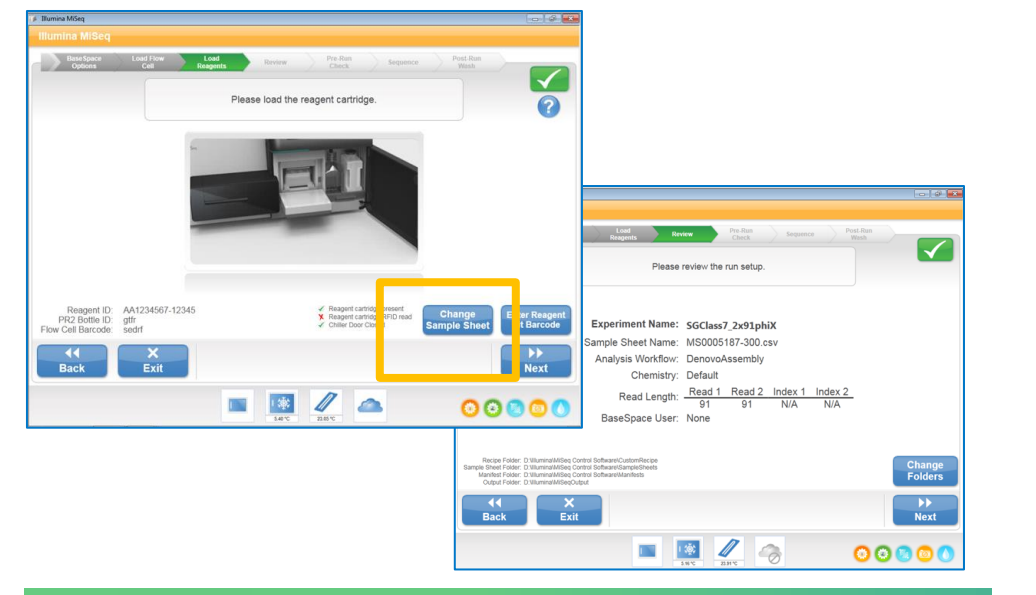

#### **MiSeq Control software MCS (v2.6)**

- ・ ラン設定法は、1種類のみ
- IEM (Illumina Experiment Manager) で出 カしたサンプルシートを利用し、ラン条件 と解析ワークフローを設定

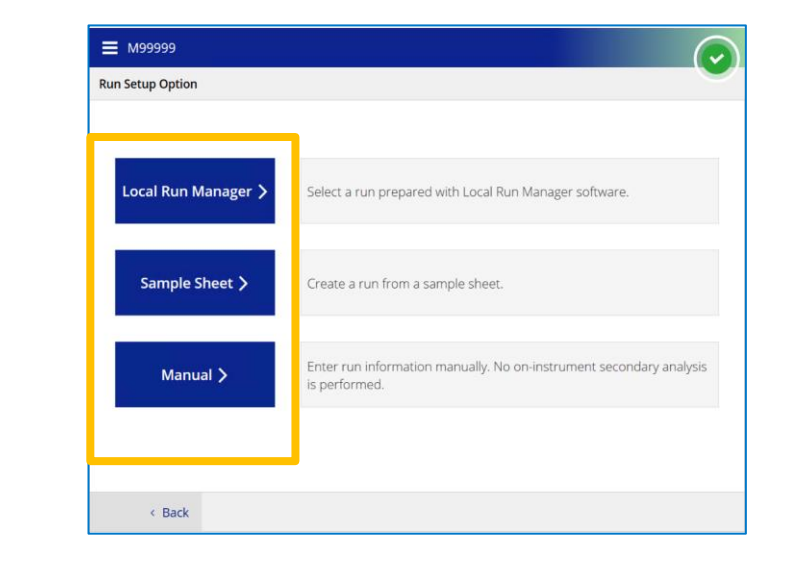

#### MCS (v4.0)

- 3種類のラン設定法
- LRM(Local Run Manger)でのラン設定を 読み込み可能
- サンプルシートは、LRMで作成したもの、 あるいはテンプレートを編集したものを使用 (IEM非対応)
- FASTQを出力しないManualモードが追加

#### illumına®

# MCS v2.6とv4.0の違い – (2) 解析ソフトウェアの違い

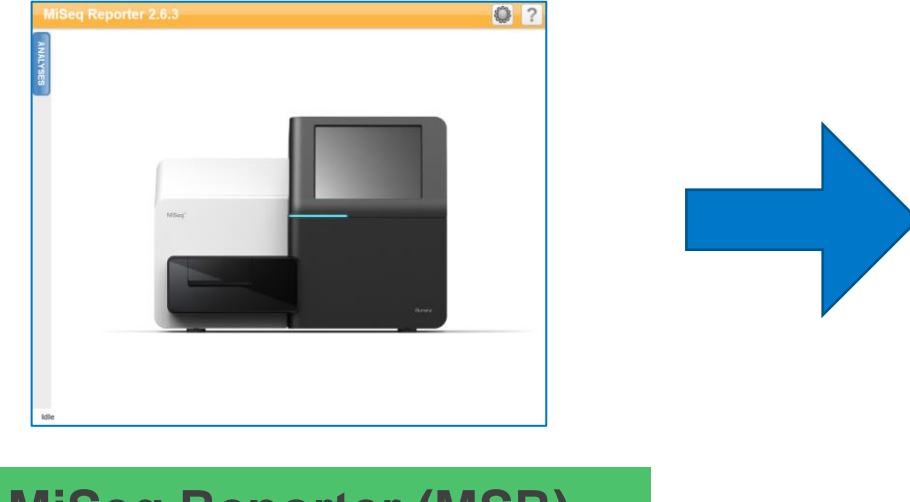

MiSeq Reporter (MSR)

- ・ 解析専用ソフトウェア
- 各バージョンに対応した、解析ワークフロー とともにインストールされている
- 新しい解析ワークフローを利用する場合は、
   新しいMSRバージョンに入れ替える

| (i) Local Run                     | Manager X     | +              |                  |                                          |               |               | - 0                        | ×   |
|-----------------------------------|---------------|----------------|------------------|------------------------------------------|---------------|---------------|----------------------------|-----|
| $\leftrightarrow$ $\rightarrow$ C |               | nome           |                  |                                          |               |               | ☆ 😩                        | :   |
| Apps                              |               |                |                  |                                          |               |               |                            |     |
| Local F                           | Run Manager   | MISEQ<br>MISEQ | RUN DA SHBO      | ARD TOOLS                                |               |               | a ? illumır                | na' |
|                                   |               | 0<br>Ready     | 0<br>In Progress | 0<br>Stopped or<br>Unsuccessful          | 0<br>Complete | O<br>Total    | Create Run                 |     |
| _                                 | RUN NAME / ID | MODULE         |                  | STATUS                                   |               | LAST MODIFIE  |                            |     |
|                                   |               |                | There            | are currently no                         | runs          |               |                            |     |
|                                   | c (1) y y     |                |                  |                                          |               | Showing 0-0 c | of 0 item(s) Active Runs 💌 |     |
|                                   |               |                | Inst<br>Local R  | rument: MiSeq MISE<br>un Manager Version | Q<br>: 3.0.0  |               |                            |     |

#### Local Run Manager (LRM) v3

- ラン設定および解析に使用できるソフトウェア
- 解析ワークフロー(モジュール)毎に分かれており、
   必要なものだけをインストール可能
- 2021年4月2日現在、LRM v3用には5つのModuleが リリースされている

#### illumına<sup>®</sup>

## MCS v2.6とv4.0の違い – セットアップから解析までの流れ

ラン条件入力 📥 MCSでのラン開始 📥 ラン実施 📥 解析

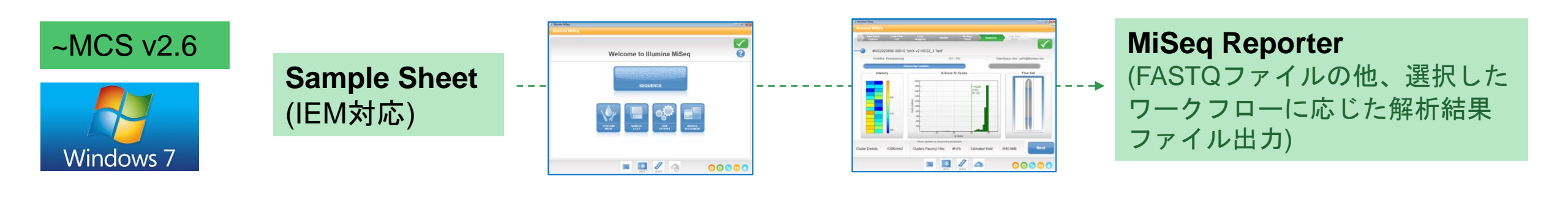

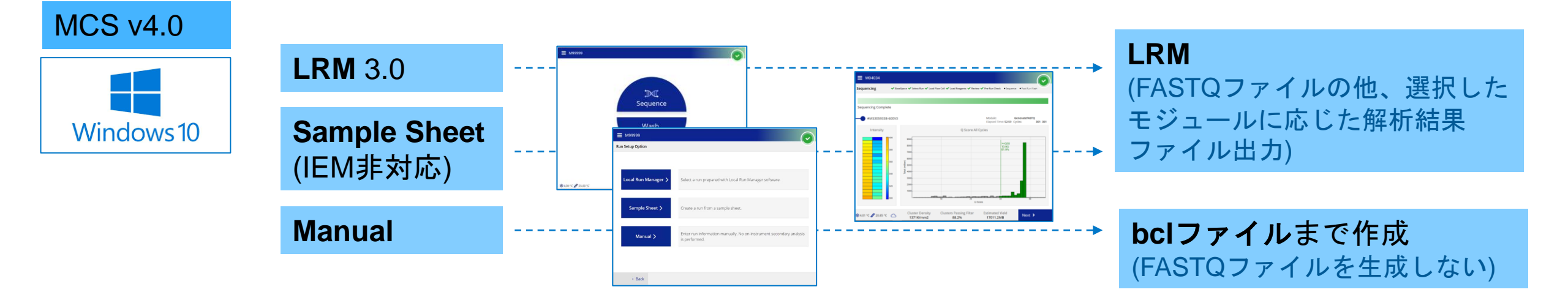

#### illumına

# MCS v3.1とv4.0の違い

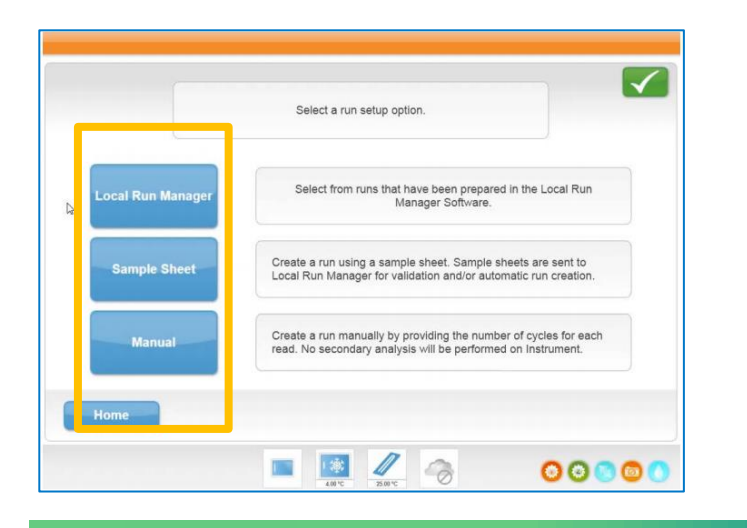

#### **MiSeq Control software MCS (v3.1)**

- Local Run Manager (LRM) v2搭載
- Sample Sheetモードでは、IEM (Illumina Experiment Manager) で作成したサンプルシート使い、ラン条件 を設定
  - 詳細は以前のウェビナーで紹介
  - https://jp.illumina.com/events/webinar/2019/webinar-

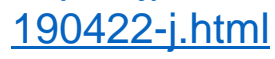

illumına

【共通点】

- ・ 3種類のラン設定方法
- LRMでのラン設定を読み込ませることが可能
- FASTQを出力しないManualモードも選択可能

| Local Run Manager > | Select a run prepared with Local Run Manager software.                              |
|---------------------|-------------------------------------------------------------------------------------|
| Sample Sheet >      | Create a run from a sample sheet.                                                   |
| Manual 🗲            | Enter run information manually. No on-instrument secondary analysi<br>is performed. |

- Local Run Manager (LRM) v3搭載
- Sample Sheetモードは、LRMで作成したもの、 あるいはテンプレートを編集したものを使用 (IEM非対応)

# MCS v4.0アップグレード申し込み手順(日本)

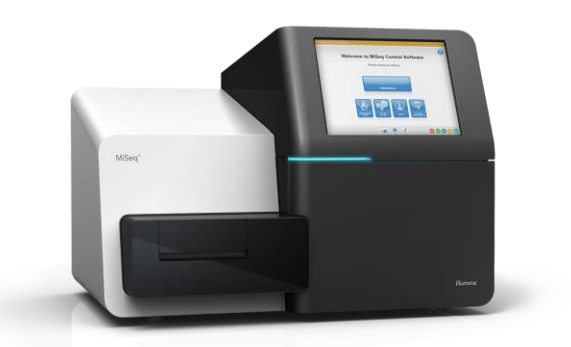

- 1. 下記のページにアクセスし、Check listをダウンロード
  - https://jp.illumina.com/on-domain/t/ts-miseq-v4-win10.html
- 2. Check listをすべて記入し、techsupport@illumina.com まで送付
- 3. イルミナより作業日程をご連絡
  - 2021年4月現在、アップグレード人員に限りがあるため、対応にお時間を 頂戴する可能性があります

#### 【重要】注意事項:必ず申し込み前にお読みください。

Windows 7

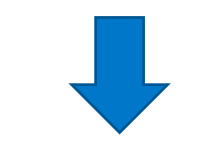

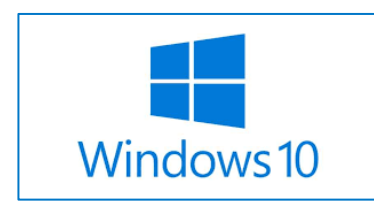

- 今回のアップグレードにより各種ソフトウェアやランセットアップ方法等に変更が 生じます。
  - MCS v4.0からのダウングレードはできません。
  - 事前に下記ページで変更点をご確認ください。
  - <u>https://jp.illumina.com/content/dam/illumina-</u> marketing/apac/japan/documents/nfdoc/pdf/notification/o/pcn2021-1118-2102u.pdf
- アップグレードは弊社フィールドエンジニアによる作業が必要です。
  - 保守契約期間内の装置に関しては無償対応になります。
  - 保守外装置に関しては有償作業となります。詳細は営業担当者にお問い合せ ください。

#### illumına<sup>®</sup>

# Local Run Manager (LRM) とは

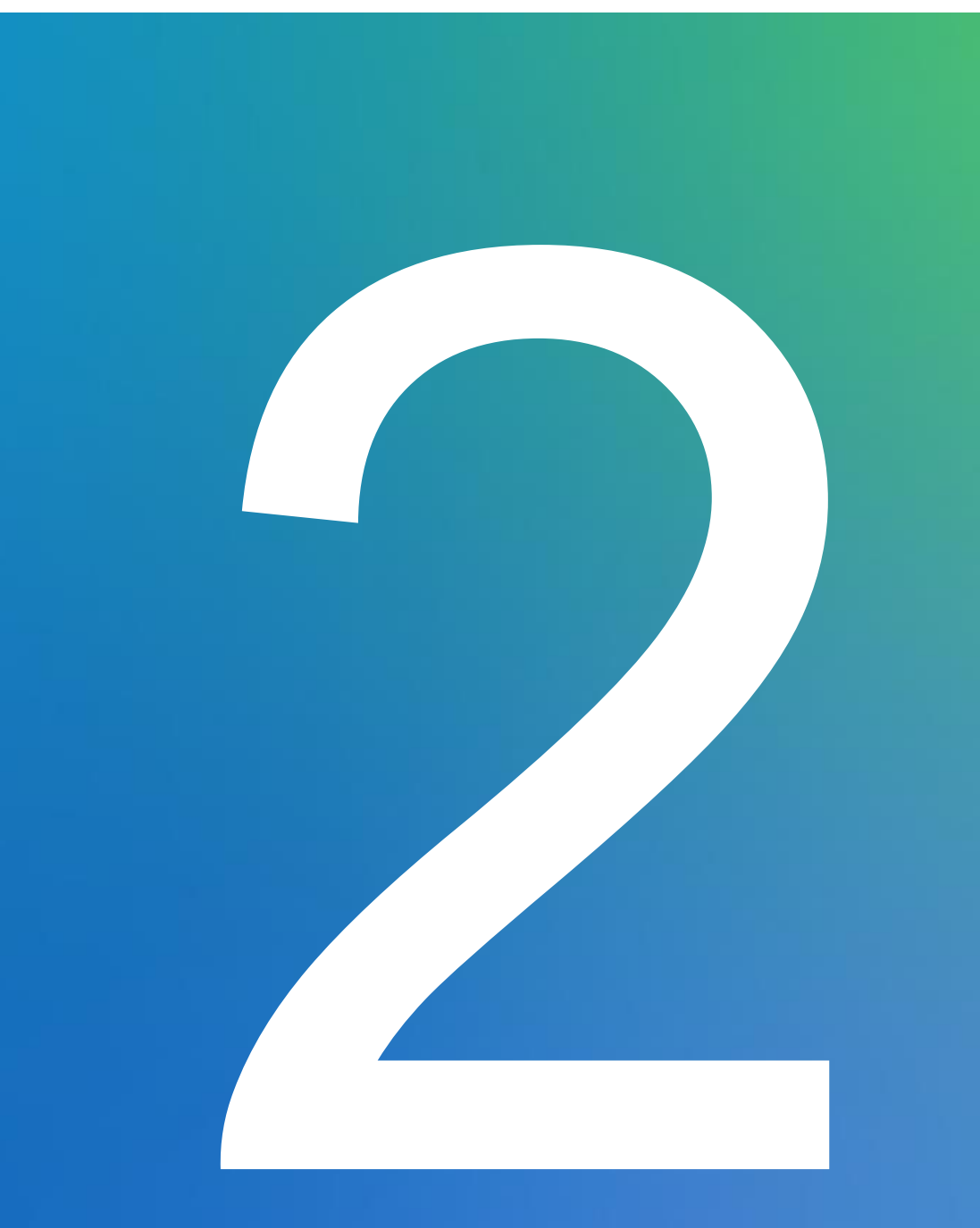

#### illumına<sup>®</sup>

For Research Use Only. Not for use in diagnostic procedures.

### Local Run Manager (LRM)の機能

・装置内蔵のソフトウェアで下記複数の機能を統合

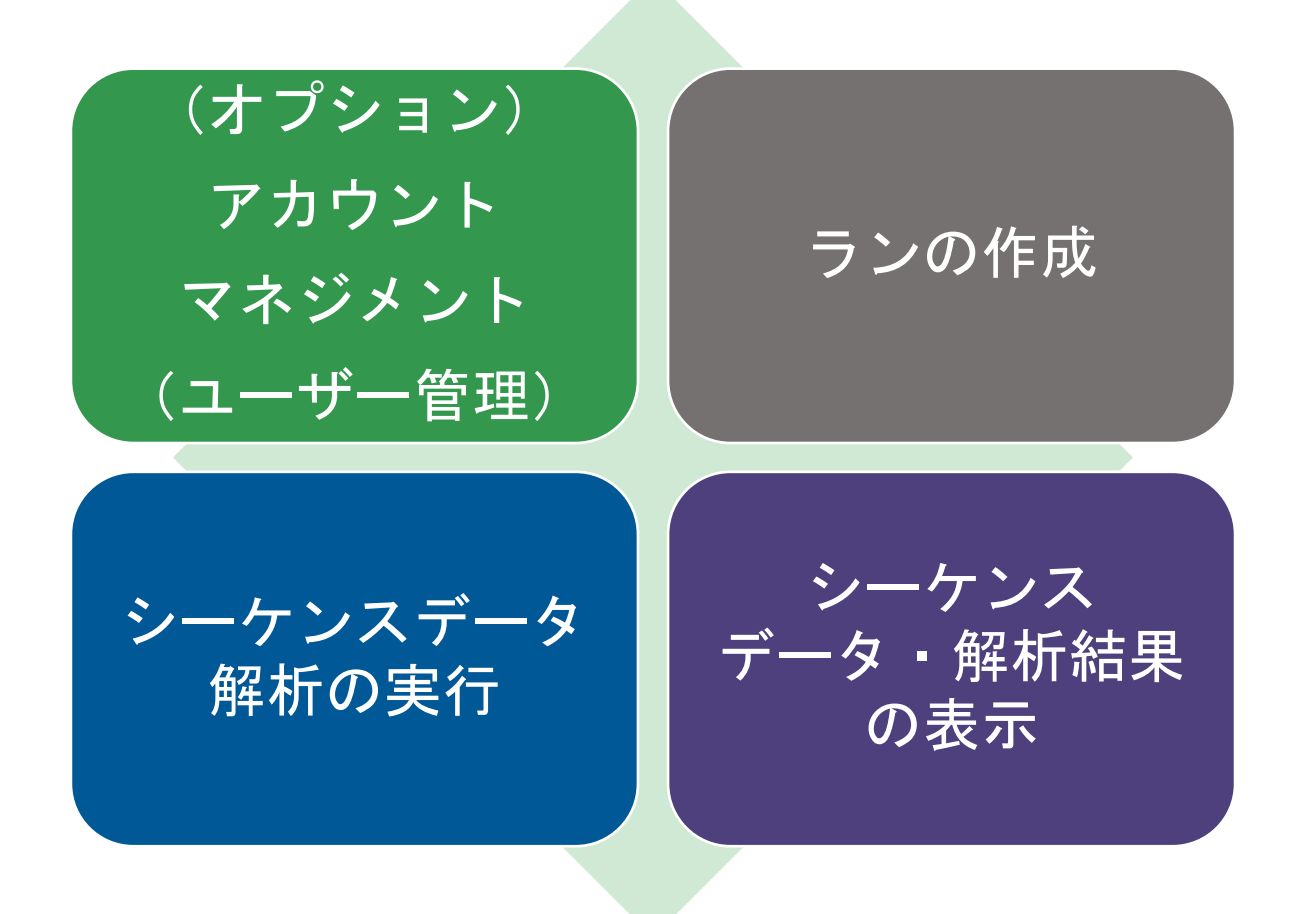

# Local Run Manager (LRM)の特徴

 Local Run Managerというフレームワークの中に、 複数の解析モジュールをインストール

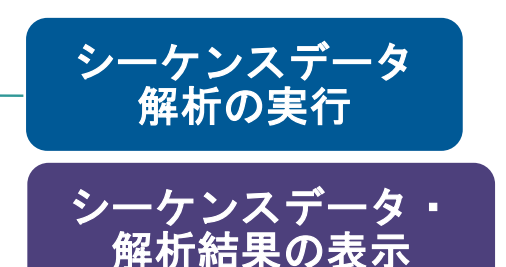

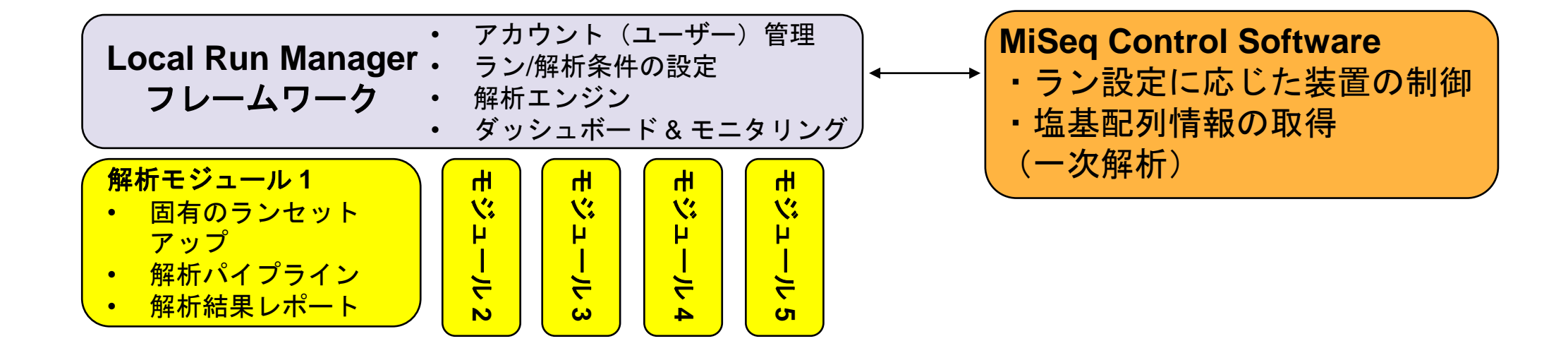

ソフトウェア全体のアップデートをすることなく、
 特定のコンポーネント(解析モジュール)のみをアップデート可能

# Local Run Managerのバージョン

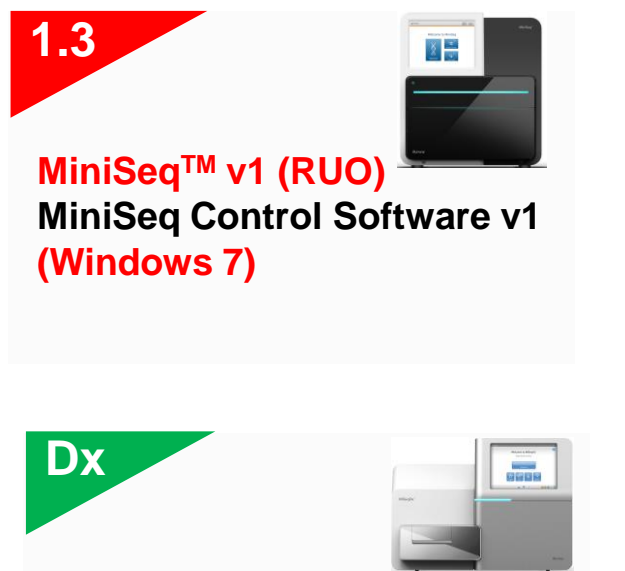

MiSeqDx and NextSeq 550Dx\* Dx Modulesのみインストール 可能

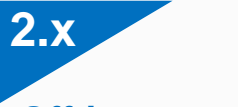

Off-instrument, MiSeq, iSeq<sup>™</sup> 100, MiniSeq<sup>™</sup> NextSeq<sup>™</sup> 500/550 (RUO)

MiSeq: MiSeq Control Software v3 (Windows 7)

MiniSeq: MiniSeq Control Software v2 (Windows 10 update)

NextSeq 500/550: NextSeq Control Software v4 (Windows 10 update)

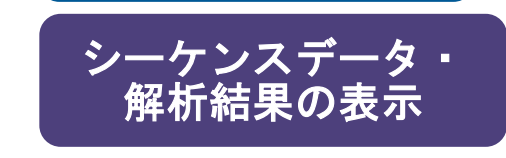

シーケンスデータ 解析の実行

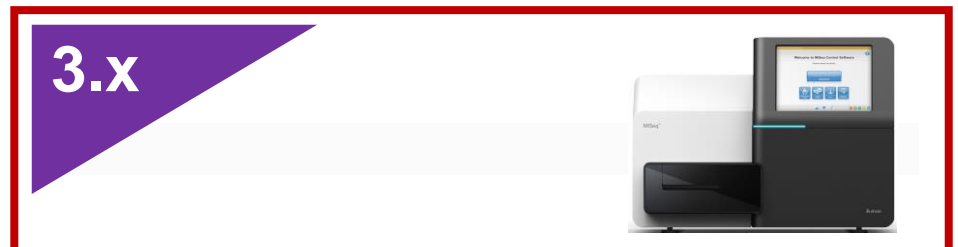

#### MiSeq Control Software v4 (Windows 10 update)

\*Off-instrumentは今後開発予定

- ・モジュールは各フレームワークで固有:
  - v1、v2、v3およびDxでモジュールは固有であり、それぞれのモジュールを 異なるフレームワークにインストールすることはできない
- Off-instrument:
  - 同一のPC内に複数のバージョンをインストールすることはできない

#### illumına<sup>®</sup>

# (オプション)アカウントマネジメント

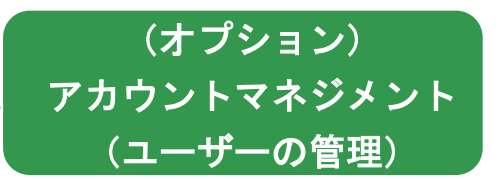

- アカウントマネジメント(ユーザー管理)をONにすると、管理者による 個々のユーザーの権限と利用履歴管理、および、ユーザー毎のランデータ 区別が可能となる
  - Local Run ManagerでのアカウントマネジメントON/OFFは装置コントロール ソフトウェア(MCS)と同期される

| Account Management                                                                                                    | Audit Trails                                                                                |                                              |                                         |     |
|----------------------------------------------------------------------------------------------------|---------------------------------------------------------------------------------------------|----------------------------------------------|-----------------------------------------|-----|
| <ul> <li>- Create, euit, and disable users</li> <li>- Assign roles (admin user or regular user)</li> <li>- Track users' activity</li> </ul>                                                                                     | Index & Library Prep Kits                                                                   |                                              | Create Account                          |     |
| Enable Account Management                                                                                                    | Modules & Manifests                                                                         |                                              |                                         |     |
| FIRST NAME                                                                                                    | System Settings                                                                             | USER NAME                                    |                                         |     |
| Admin                                                                                                    | Account Management                                                                          | training                                     | 1                                       |     |
| k k 🚺 y y                                                                                                    |                                                                                             |                                              | Showing 1-1 of 1 item(s) Active Users - |     |
| cal Run Manager 📗 Miseo Run                                                                                                    | Lead Run                                                                                    | ment MiSeq MISEQ<br>Manager Version: 3.0.0   |                                         | Q ? |
| cal Run Manager Mises Run Account Management - Create, edit, and disable users - Assign roles (admin user or regular user)                                                                                                    | Ibshu<br>Leal Run<br>IDASHBOARD TOOLS                                                       | ment Milliag MISEQ<br>Manager Version: 3.0.0 |                                         | Q ? |
| cal Run Manager Mises Run<br>Account Management<br>- Create, edit, and disable users<br>- Assign roles (admin user or regular user)<br>- Track users' activity<br>When enabled, only authorized users with                      | Local Run Local Run UDASHEOARD TOOLS valid credentials (user name and password) can log int | ment MiSeq MiSEQ<br>Manager Version: 3.0.0   |                                         | Q ? |
| Cal Run Manager Misse Run Account Management - Create, edit, and disable users - Assign roles (admin user or regular user) - Track users' activity When enabled, only authorized users with Enable Account Management © No  Yes | Loar Run Loar Run UDASHBOARD TOOLS Valid credentials (user name and password) can log int . | ment: MISAg MISEQ<br>Manager Version: 3.0.0  |                                         | Q ? |

(オプション)ユーザー権限

- アカウントマネジメント有効時には、管理者がユーザーの権限を 設定可能(詳細は下表参照)
  - 管理者はすべての権限を持っている
  - 管理者はユーザーに下表△印の権限を付与可能
  - ランセットアップ(ラン作成)は、管理者・ユーザーのどちらでも実施可能

| 機能                | 概要                     | 管理者 | ユーザー     |
|-------------------|------------------------|-----|----------|
| User Management   | ユーザーの追加、権限やパスワードの設定・変更 | 0   | ×        |
| System Settings   | システムセキュリティ等の設定         | 0   | ×        |
| Audit Trails      | ユーザー活動履歴のモニター          | 0   | ×        |
| Requeue Analysis  | データ再解析の実施              | 0   | $\Delta$ |
| Module Settings   | 解析モジュールへのマニフェストファイル登録  | 0   | Δ        |
| Library Prep Kits | カスタムライブラリ調製キットの追加と削除   | 0   | $\Delta$ |

△:管理者が許可した場合にのみ可能

#### illumına

# LRMの使用開始方法

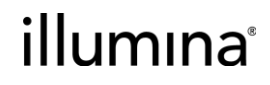

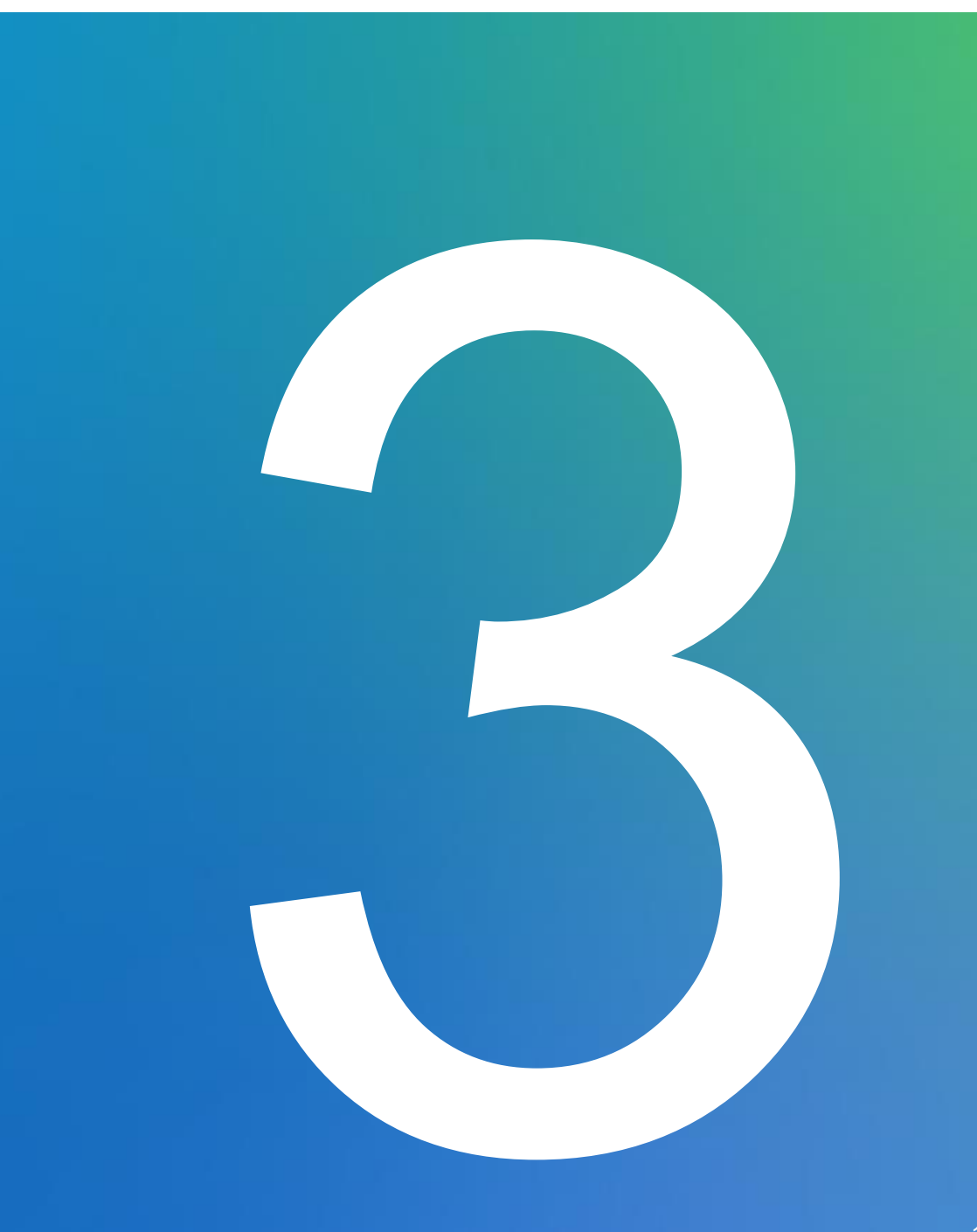

# Local Run Manager: モジュールセレクター

#### Local Run Manager Module Selector

Select the version of the Local Run Manager module for your instrument and control software.

- 解析モジュールの選択が可能なサポートツール
- ・イルミナサポートページより利用可能
  - <u>https://customprotocolselector.net/selectors/LRM-module-</u> <u>selector/Content/Source/FrontPages/LRM-module-selector.htm</u>
- 各フレームワークに互換性のある解析モジュールのダウンロード先を表示

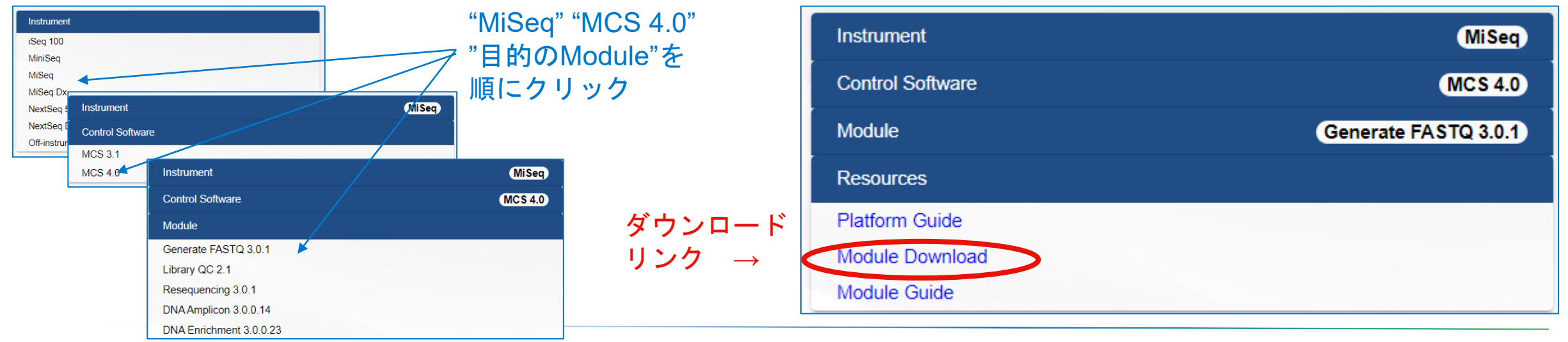

#### illumına<sup>®</sup>

## 解析モジュールのインストール方法:

- イルミナサポートページより、モジュールインストーラーを ダウンロード
- インストーラーをC:¥Illumina¥にコピーし、解凍
- ・インストーラー(.msi) を実行
- Credentials画面
  - アカウントマネジメントがONの場合には、
     管理者権限を持つユーザー名とパスワード
     を入力し、Nextを選択
  - アカウントマネジメントが**OFF**の場合には、 ユーザー名とパスワードは空欄のまま、 Nextを選択

| Local Run Manager Credentials                                                                                                    |
|----------------------------------------------------------------------------------------------------|
| <ul> <li>If LRM Account Management Feature is turned off<br/>Click Next to begin installation.</li> </ul>                                                                                                    |
| <ul> <li>If LRM Account Management Feature is turned on<br/>Enter admin-level Local Run Manager credentials to begin installation.</li> <li>Note: Do not enter your Windows user information. Entering invalid credentials<br/>will cause installation to fail.</li> </ul> |
| User Name:                                                                                                    |
|                                                                                                    |
| Password:                                                                                                    |
|                                                                                                    |
| • If you choose not to install this application : Click <b>Cancel</b> to exit.                                                                                                    |
| Back Next Cancel                                                                                                    |

### Local Run Managerへのアクセス

- ・ウェブブラウザーを介した表示(ChromeあるいはChromiumの使用を推奨)
  - 装置やローカルPCから直接アクセスする場合:https://localhost/
  - 装置と同じネットワークに接続されているPCからアクセスする場合: https://{instrument name}/ or https://{ip address}/

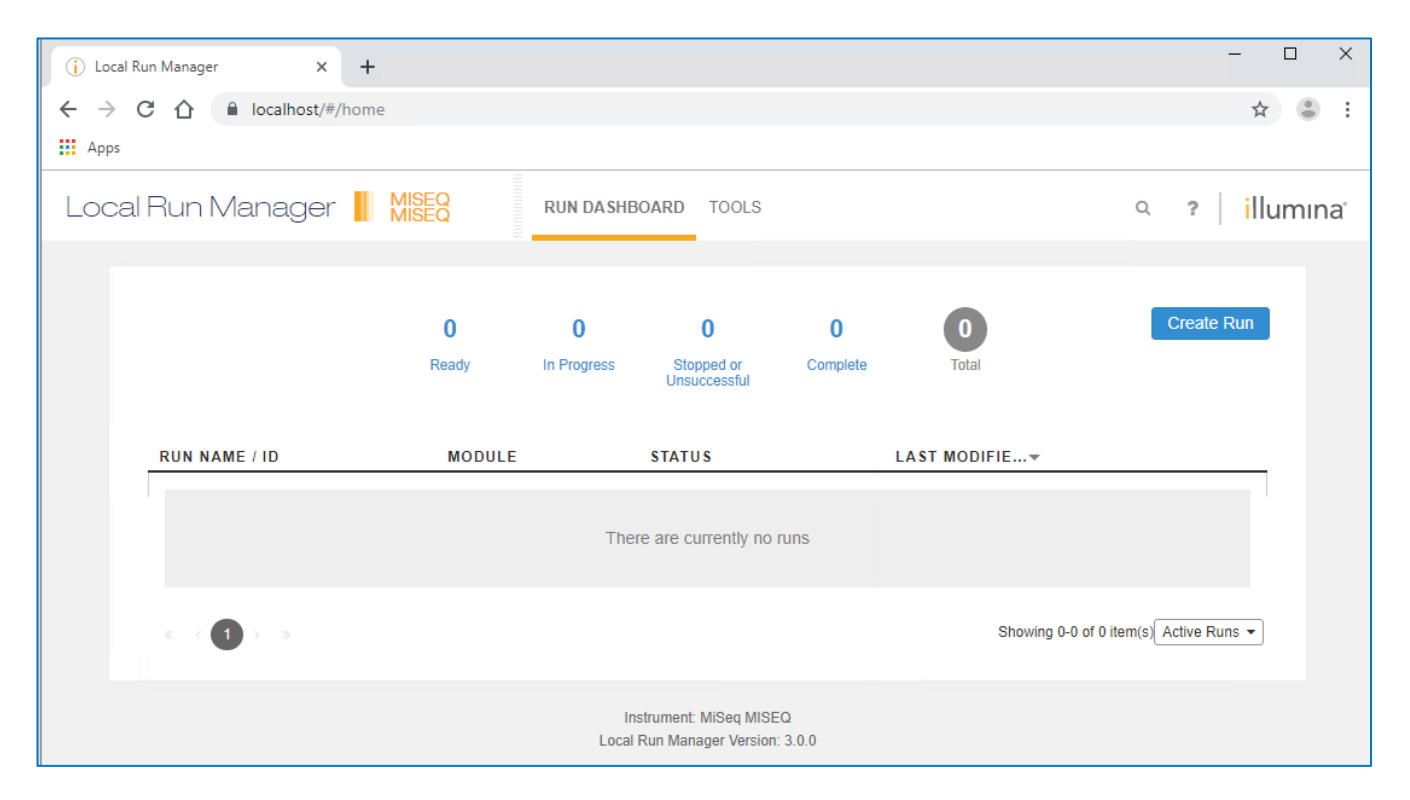

### Run Dashboard (Local Run Managerのホーム画面)

• Local Run Managerの様々な機能ヘナビゲート

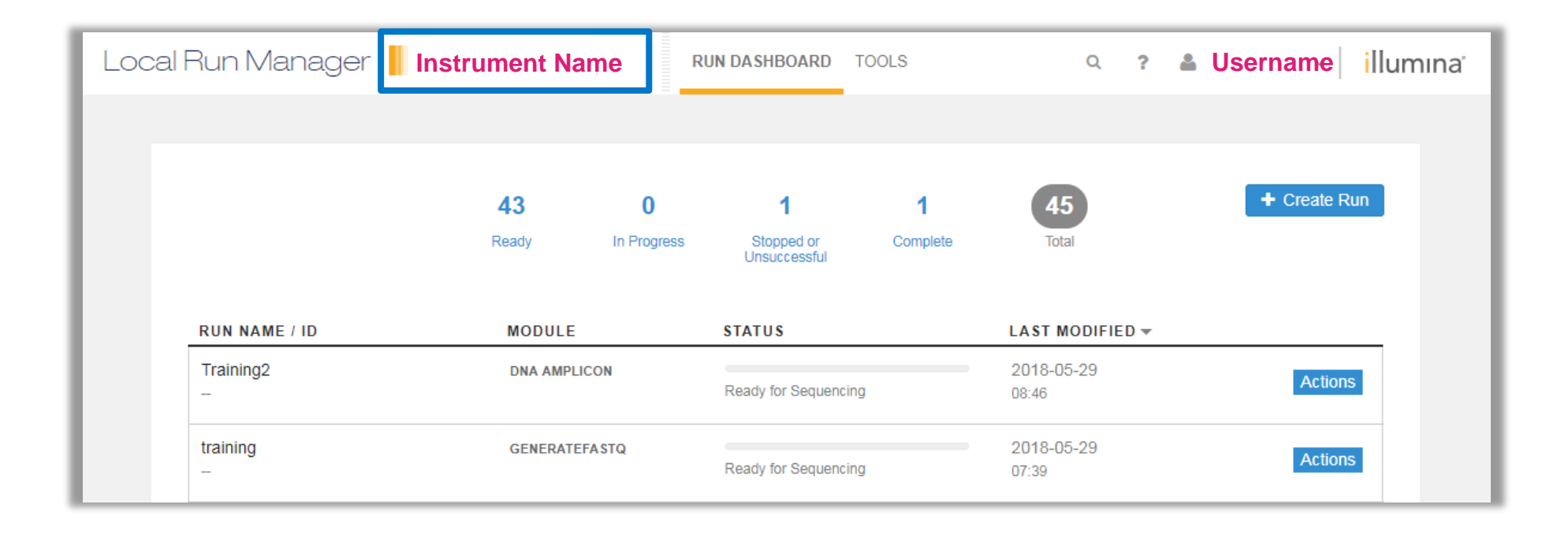

#### illumına

# LRM v3の新機能

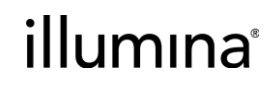

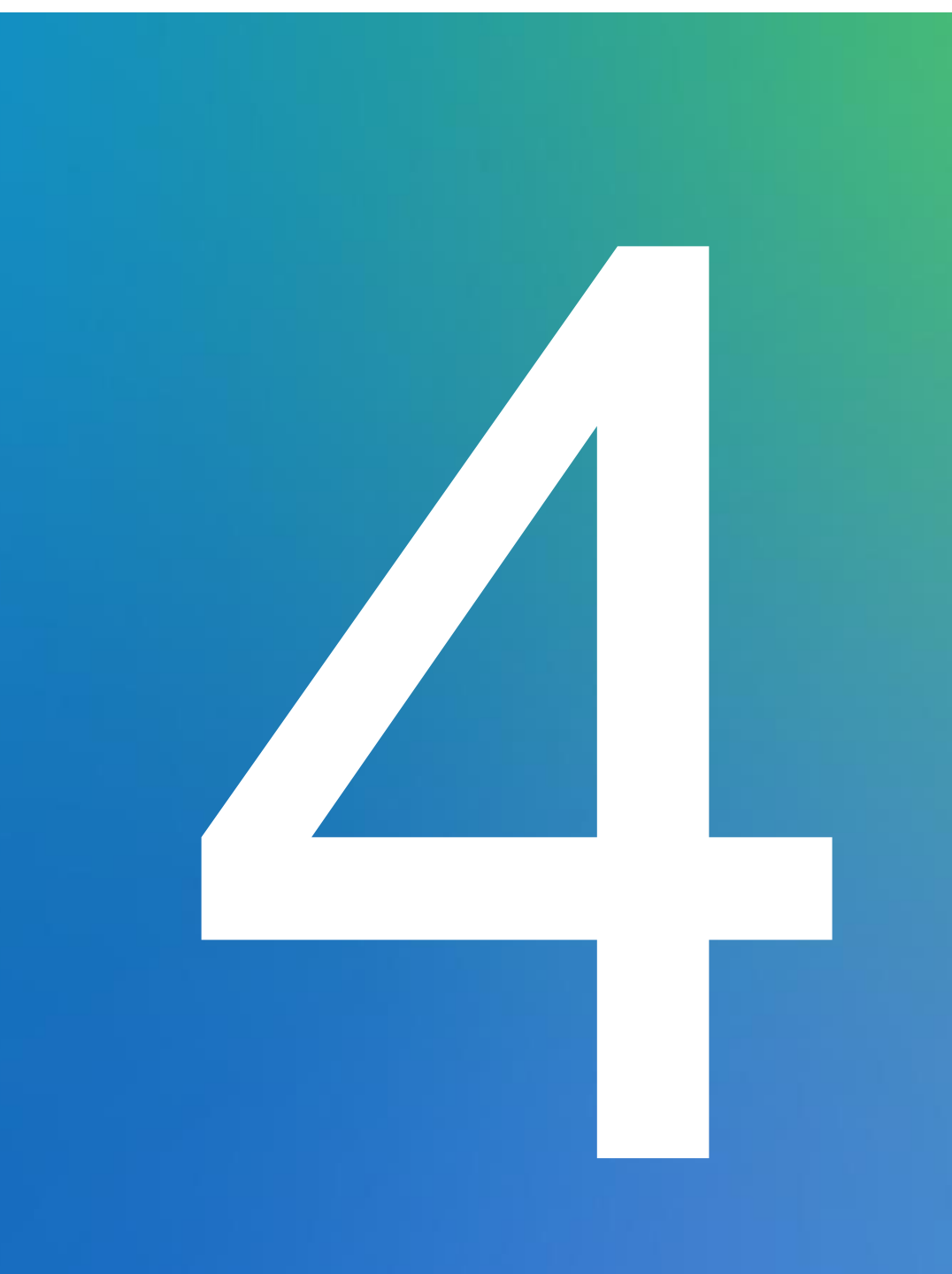

### Local Run Manager (LRM) v3の新機能:

#### ・ Library Prep KitsとIndex Kitsの区別

| Run Settings       |                                    |   |
|--------------------|------------------------------------|---|
| Library Prep Kit * | AmpliSeq Library PLUS for Illumina | • |
| Index Kit*         | AmpliSeq UD Indexes                | • |

#### パスワードリカバリーオプションの追加

UPDATE SECURITY QUESTIONS

| Your | security | questio   | ns will b | be used t | o verify | your | identity in | I |
|------|----------|-----------|-----------|-----------|----------|------|-------------|---|
| case | you forg | et your j | passwo    | rd.       |          |      |             |   |

All fields are required.

#### Question

| Input question | • |  |
|----------------|---|--|
| Answer         |   |  |

| n | nц | ÷. | 2 | n | C1 |    | - |
|---|----|----|---|---|----|----|---|
|   | μu | π. | a |   | 3  | ٧V |   |

# ・様々なネットワークおよびセキュリティアップデート (詳細はリリースノート参照)

#### illumına<sup>®</sup>

#### LRM v3での ラン設定方法 (LRMモードを使用する場合)

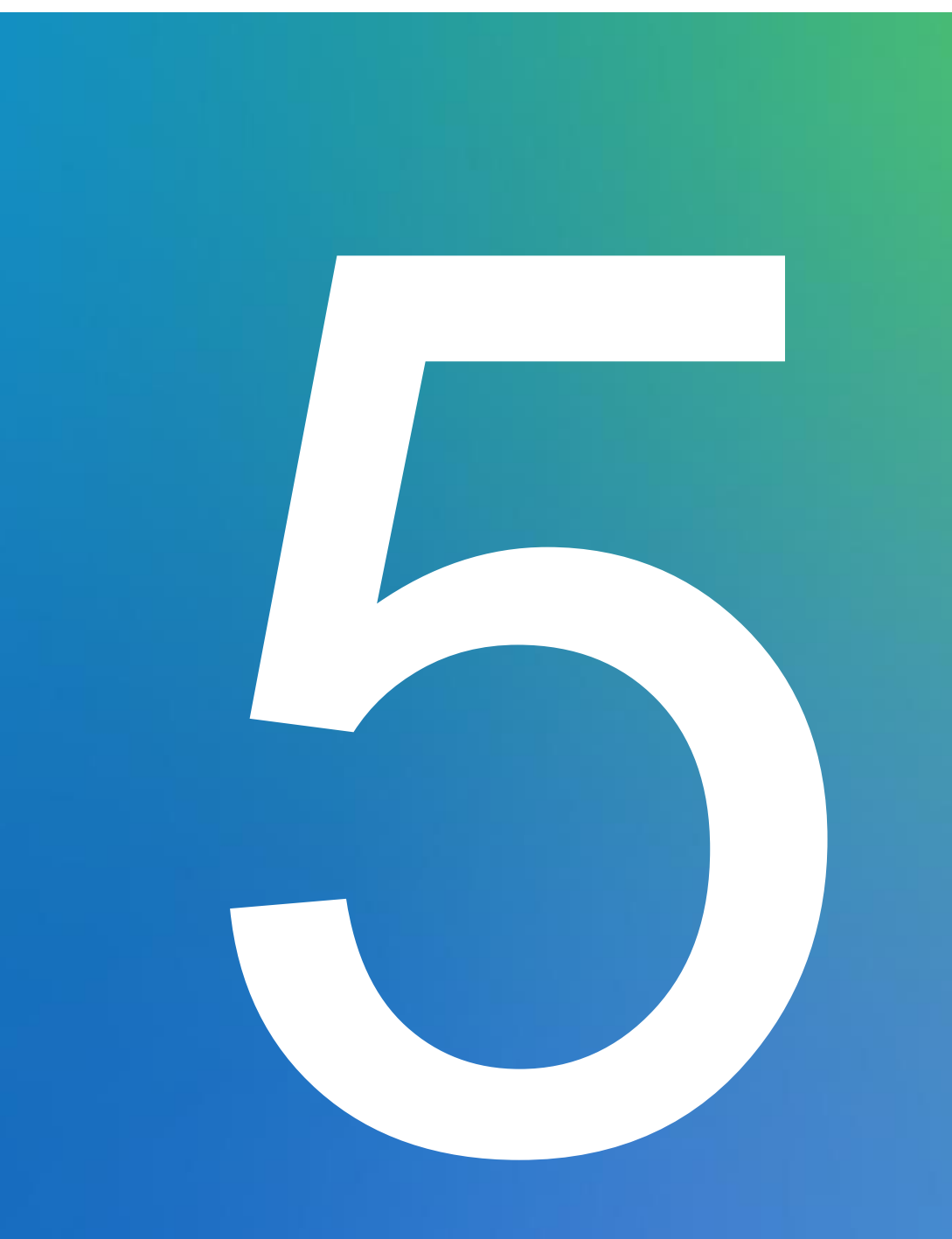

#### LRMでのラン設定法 - 1 (1)手動入力 (2)サンプルシートの読み込み

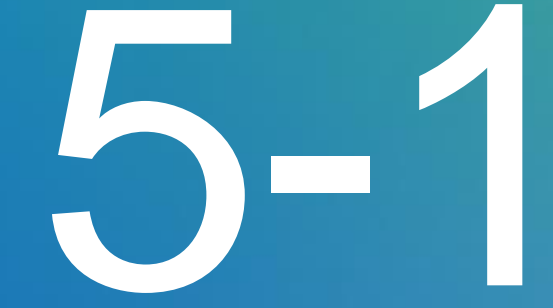

# **Create run**: ランとデータ解析の設定入力

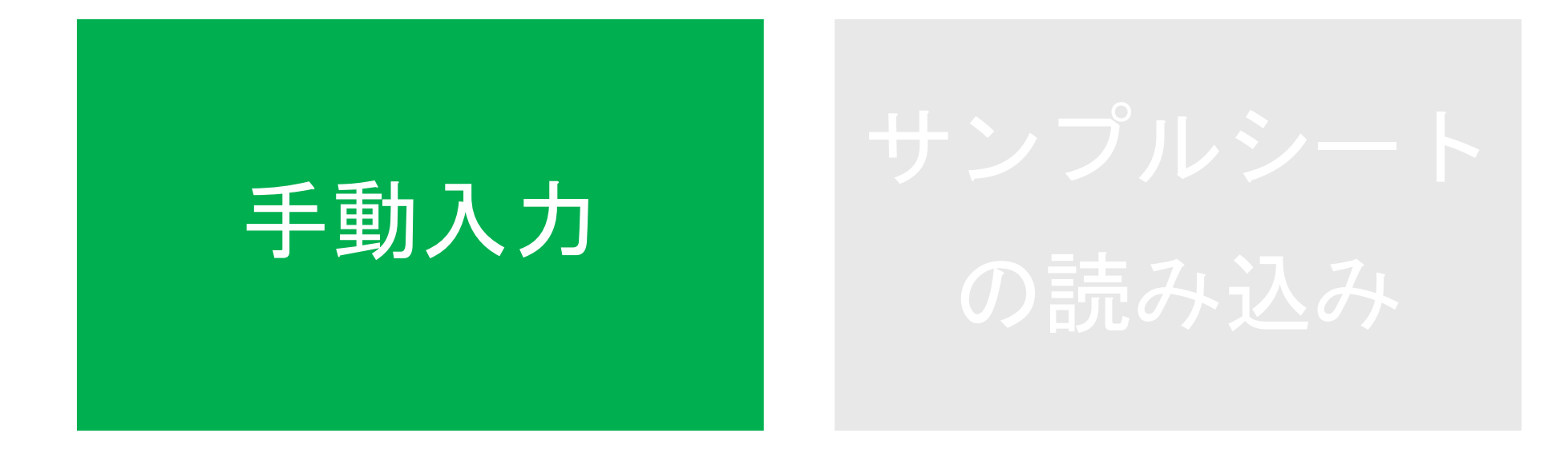

### **Create Run**

- ・ Create Run を選択
- ・解析モジュールを選択

|                                                     | Ready         | In Progress | Stopped or Unsuccessful | Complete | Total               | GenerateFASTQ<br>Resequencing        |
|-----------------------------------------------------|---------------|-------------|-------------------------|----------|---------------------|--------------------------------------|
| JN NAME / ID                                        | MODULE        |             | STATUS                  |          | LAST MODIFIED -     |                                      |
| enerateFastQRun<br>1029_M99999_0010_FC1234567-ABBBB | GENERATEFASTQ |             | Sequencing Stopped      |          | 2020-10-29<br>09:22 | Actions                              |
| st<br>1009_M99999_0007_FC1234567-ABBBB              | GENERATEFASTQ |             | Sequencing Stopped      |          | 2020-10-09<br>01:50 | Actions                              |
| 2 <b>mo1</b><br>0721_M99999_0005_FC1234567-ABBBB    | GENERATEFASTQ |             | Analysis Completed      |          | 2020-10-09<br>01:24 | Actions                              |
|                                                     |               |             |                         |          |                     | Showing 1-3 of 3 item(s) Active Runs |
|                                                     |               |             | 1 S. A.                 |          |                     |                                      |
| 心 西 ナ ー あ フ ナ                                       | 「「」、」         | — п         | がイトル                    | 7 6.     | <b>_</b> 1. + わ     | イハたい坦                                |

# ランの詳細と設定の入力

#### 解析モジュールおよびライブラリ調製キット特有の項目もある

| Create Run Generatefastq |                    |                 |                |                                |
|--------------------------|--------------------|-----------------|----------------|--------------------------------|
| Import Sample Sheet      |                    | 1. 固有のRu        | n NameとDe      | scriptionの入力                   |
| Run Name*                |                    | Run Description |                |                                |
| Run Name                 |                    | Run Description |                |                                |
| Run Sett 2. ライブラリ        | J調製キット、I           | ndex Reads、     | シーケンス設         | 定の選択・入力                        |
| Library Prep Kit* Select | •                  | Read Type*      | Single Read    | Paired End                     |
| Index Kit* Select        | Ψ                  | Dood Loogths*   | READ 1 INDEX 1 | INDEX 2 READ 2                 |
| Index Reads* O 0         | ⊇ 1                | Custom Primers  | Read 1 Index   | 0 151                          |
| Module-Specific Settings |                    | 3. 選択           | したモジュー         | ルに応じた設定                        |
|                          |                    |                 |                | Show Advanced Setting          |
| Show Index Sequence      |                    |                 | 4. サン          | プル情報の入力                        |
| SAMPLE ID*               | SAMPLE DESCRIPTION | INDEX 1 (17) *  | INDEX 2 (15) * | SAMPLE PROJECT                 |
| + 1 Rows                 |                    |                 |                |                                |
| Cancel                   |                    |                 |                | Export Sample Sheet 📔 Save Run |

# ラン条件入力時の注意点

- よく使用するラン条件を自動入力

   シーケンスリード: Single Read / Paired-End, リード長
   インデックスリード: インデックスリードの数 (0, 1, 2)
- ・選択したライブラリ調製キットに応じて、互換性のあるインデックス キットがドロップダウンメニュー内に表示

|                                              | TEFASTQ                                                                                                    | Library Prep Kit*  | TruSeq DNA PCR-Free 🔹                                                                                                    | Read Type*        | Single Read           | Paired End | ł      |
|----------------------------------------------|----------------------------------------------------------------------------------------------------|--------------------|----------------------------------------------------------------------------------------------------|-------------------|-----------------------|------------|--------|
| Import Sample Sheet                          |                                                                                                    | Index Kit*         | Select 👻                                                                                                    |                   | READ 1 INDEX 1        | INDEX 2    | READ 2 |
| Run Name *                                   |                                                                                                    | Index Reads*       | IDT-ILMN TruSeq DNA UD Indexes - 24 Indexe<br>IDT-ILMN TruSeq DNA UD Indexes - 96 Indexe<br>IDT-ILMN TruSeq DNA UD Indexes v2 - 96 Ind      | es<br>es<br>lexes | 151 0<br>Read 1 Index | 0<br>K     | 151    |
| un Settings<br>ibrary Prep Kit*<br>ndex Kit* | Select                                                                                                    | Module-Specific Se | TruSeq DNA CD Indexes 96 Indexes<br>TruSeq DNA Single Indexes Set A<br>TruSeq DNA Single Indexes Set B<br>TruSeq DNA Single Indexes Set A B |                   |                       |            |        |
| ndex Reads *                                 | Nextera DNA Flex PCR-Free<br>Nextera Flex for Enrichment<br>Nextera Mate Pair<br>Nextera Rapid Capture Enrichment               | インデ                | ックスキットの                                                                                                    | 選択                |                       |            |        |
| odule-Specific Settings                      | Nextera XT<br>ScriptSeq Complete<br>ScriptSeq v2<br>SureCell Single Cell RNA<br>SureCell WTA 3'<br>Turisee Amplice Capacet Band | により<br>長が自         | インデックスリ<br>動入力                                                                                                    | ード                |                       |            |        |

#### illumına<sup>®</sup>

# サンプル情報入力時の注意点

・サンプル情報を各行に入力(アスタリスク(\*)は必須入力項目)

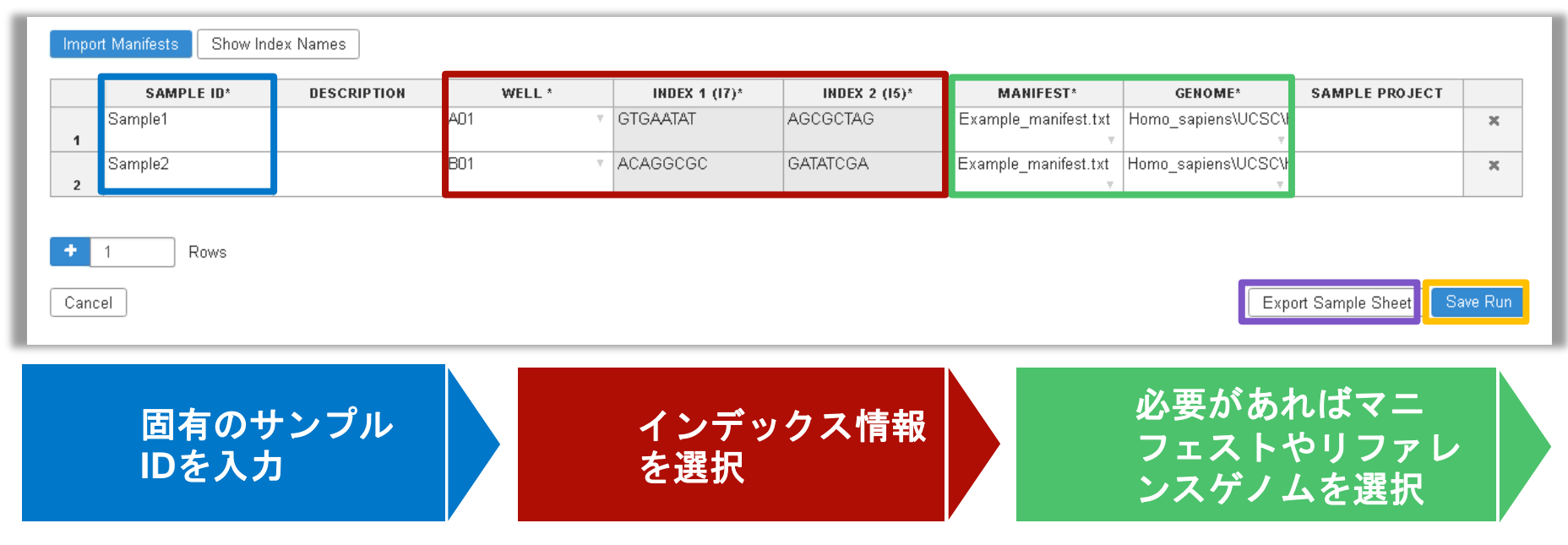

- Export Sample Sheet を選択すると設定情報をサンプルシート として出力可能
- Save Run を選択するとランセットアップ完了
  - Export Sample SheetやSave Runがグレーアウトしている場合は、 必須入力項 目がエラーなく入力されているか確認する

# 動画:ランセットアップの例(手動入力)

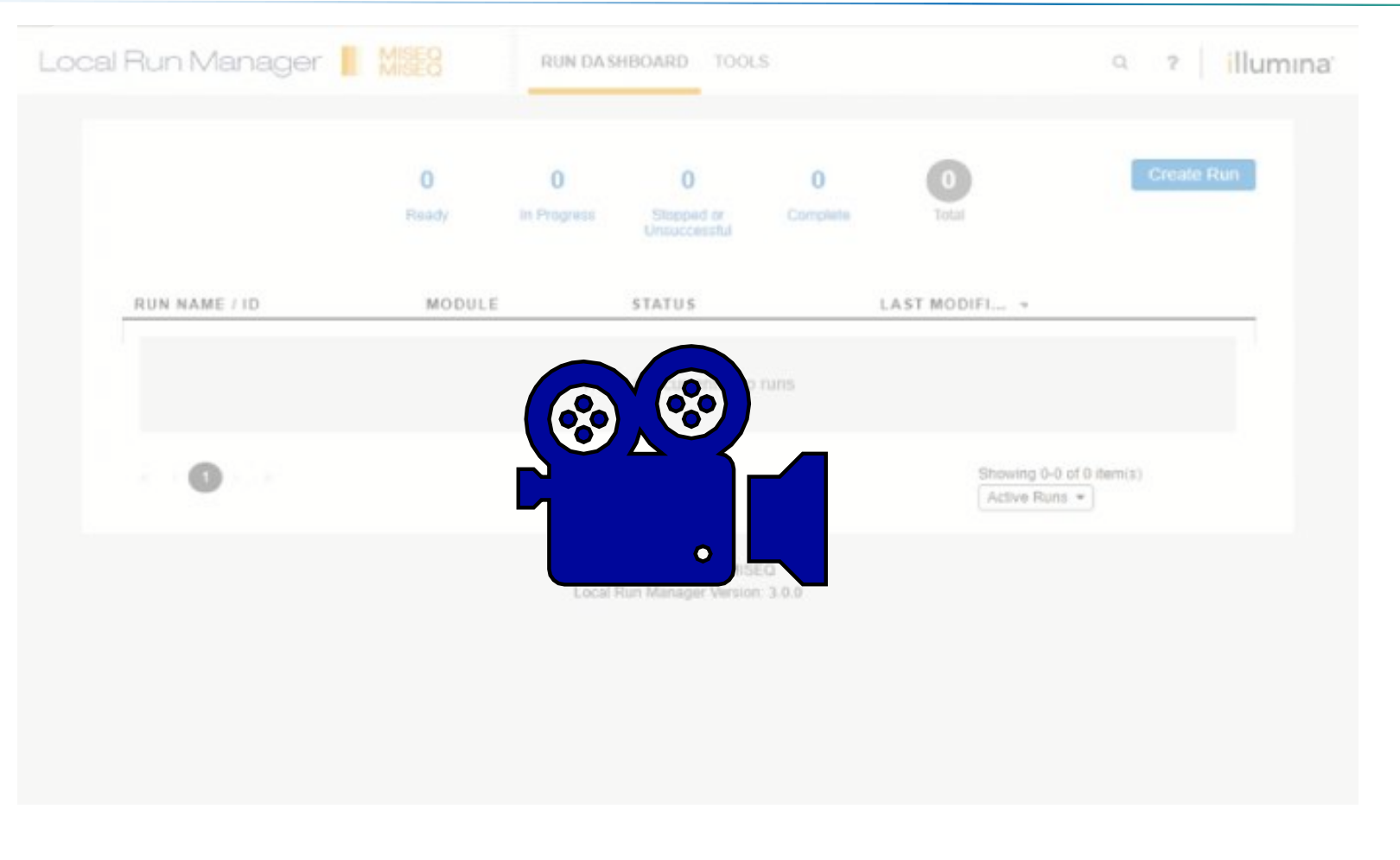

#### ウェビナー録画から動画をご視聴いただけます

# ランとデータ解析の設定入力

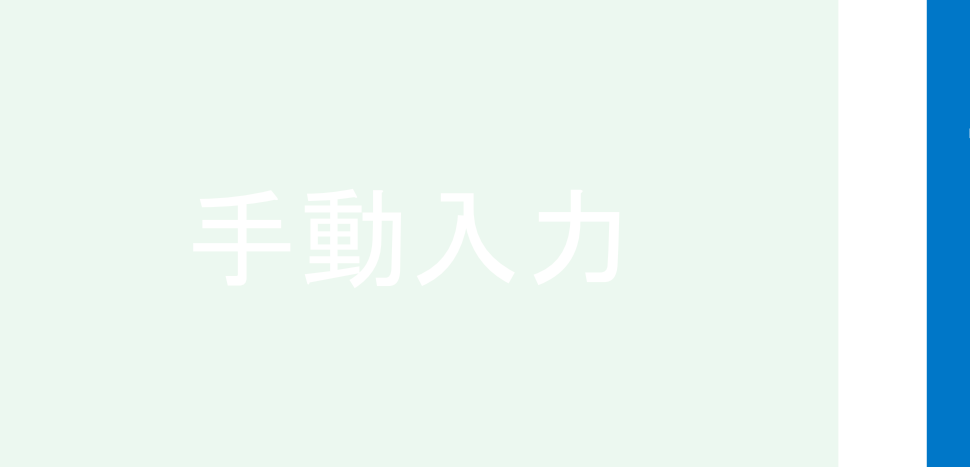

### IEM\* で作成したサンプルシートは非対応

- ・IEMとLRM v3ではフォーマットが異なる
  - IEMで作成したサンプルシートを読み込ませると、 "a valid index kit must be provided for the selected library prep kit"と いうエラーが出る
- 解析モジュール毎に専用のサンプルシートを使用する
   必要がある
  - LRMで作成したサンプルシート(Export Sample Sheet)、 あるいはテンプレートを編集したものを使用する
  - サンプルシートのテンプレートはイルミナサポートページ
     からダウンロード可能(次頁でダウンロード方法を紹介)
  - サンプルシートの詳細な情報は、MiSeq Sample Sheet Quick Reference Guideの改訂版に追記予定

Illumina Experiment Manager Create Sample Plate Edit Sample Plate Edit Sample Plate Edit Sample Sheet IEMにまた対応

| → C 🔒 loca                   |                    |                      |                                        |       |                 |            |
|------------------------------|--------------------|----------------------|----------------------------------------|-------|-----------------|------------|
|                              | alhost/#/runupload |                      |                                        |       | @,☆ Incognite   | ∘⊜         |
| index Kit *<br>Index Reads * | Select             | •                    | Read<br>Lengths *<br>Custom<br>Primers | 151 8 | 8 15<br>ndex    | i1<br>Read |
| Module-Specific S            | Settings           |                      |                                        |       |                 |            |
|                              |                    |                      |                                        |       |                 |            |
|                              |                    |                      |                                        |       |                 |            |
|                              |                    |                      |                                        |       | Show Advanced S | Settin     |
| <b>A</b> A                   | valid Index Kit    | must be provided for | selected Library Prep                  | Kit   | Show Advanced   | Settin     |
| <b>Q</b> A                   | valid Index Kit    | must be provided for | selected Library Prep                  | Kit.  | Show Advanced 3 | Settin     |
| A Show Index Sequence        | valid Index Kit    | must be provided for | selected Library Prep                  | Kit.  | Show Advanced 5 | Settin     |

\*Illumina Experiment Manager

# 動画:サンプルシートのテンプレートダウンロード方法

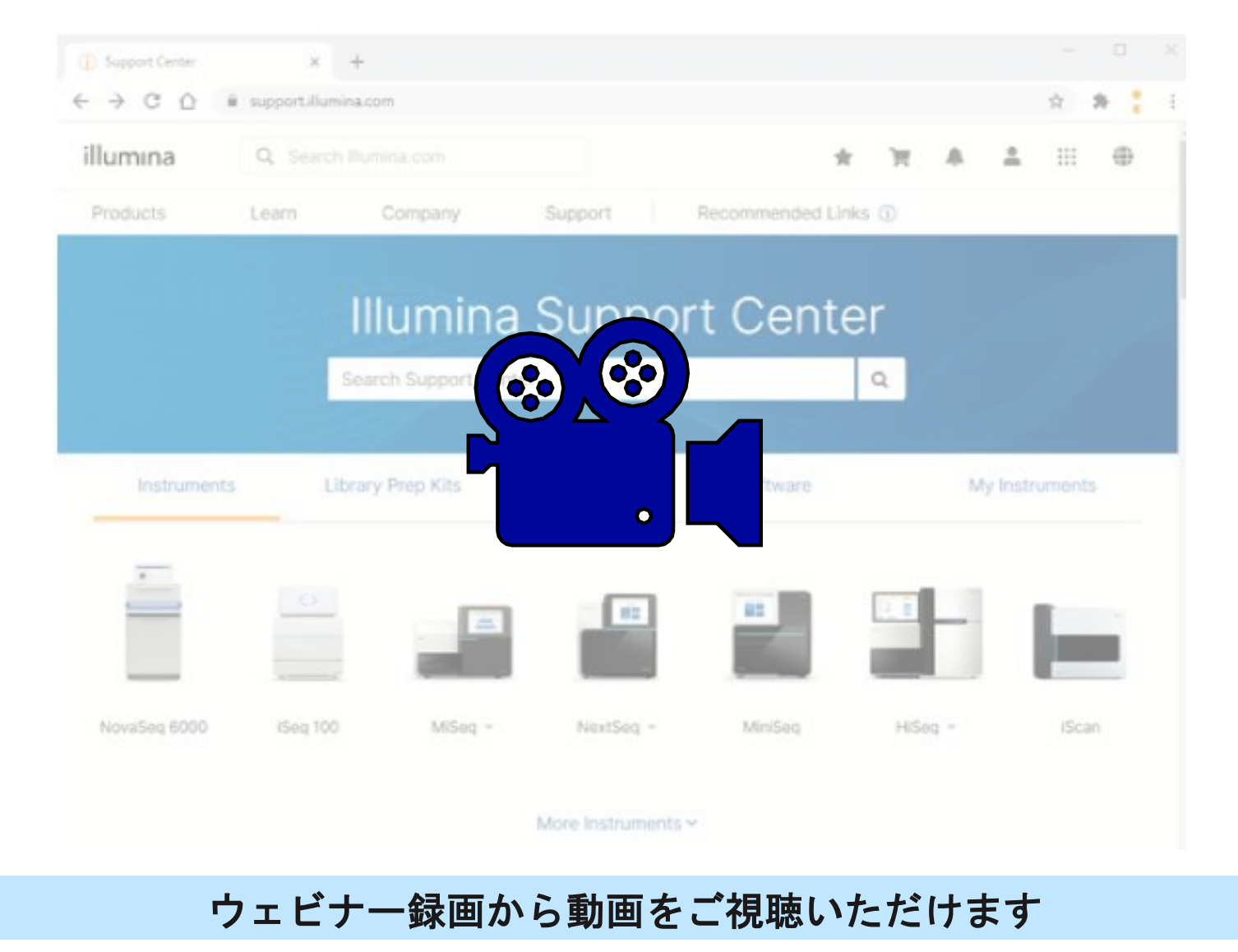

#### illumına®

# ランの詳細入力:サンプルシートのインポート

- ・LRMで作成したもの、あるいはテンプレートから作成した専用の サンプルシートを用意する
  - 解析モジュール毎に専用のサンプルシートが必要
  - サンプルシートは装置内あるいは装置が参照可能な場所(ネットワーク ドライブやUSBフラッシュドライブなど)に保存する
- Create Run →解析モジュールの順に選択
- ・右図のImport Sample Sheet を選択
  - 使用するサンプルシートを選択
- 固有のRun Nameを入力
- ・Save Runを選択

| Create Rur        | GENERATEFASTQ |  |
|-------------------|---------------|--|
| Import Sample She | t             |  |
| Run Name*         |               |  |
| Run Name          |               |  |
|                   | 🖺 Save Run    |  |

#### illumına<sup>®</sup>

動画:ランセットアップの例(サンプルシートのインポート)

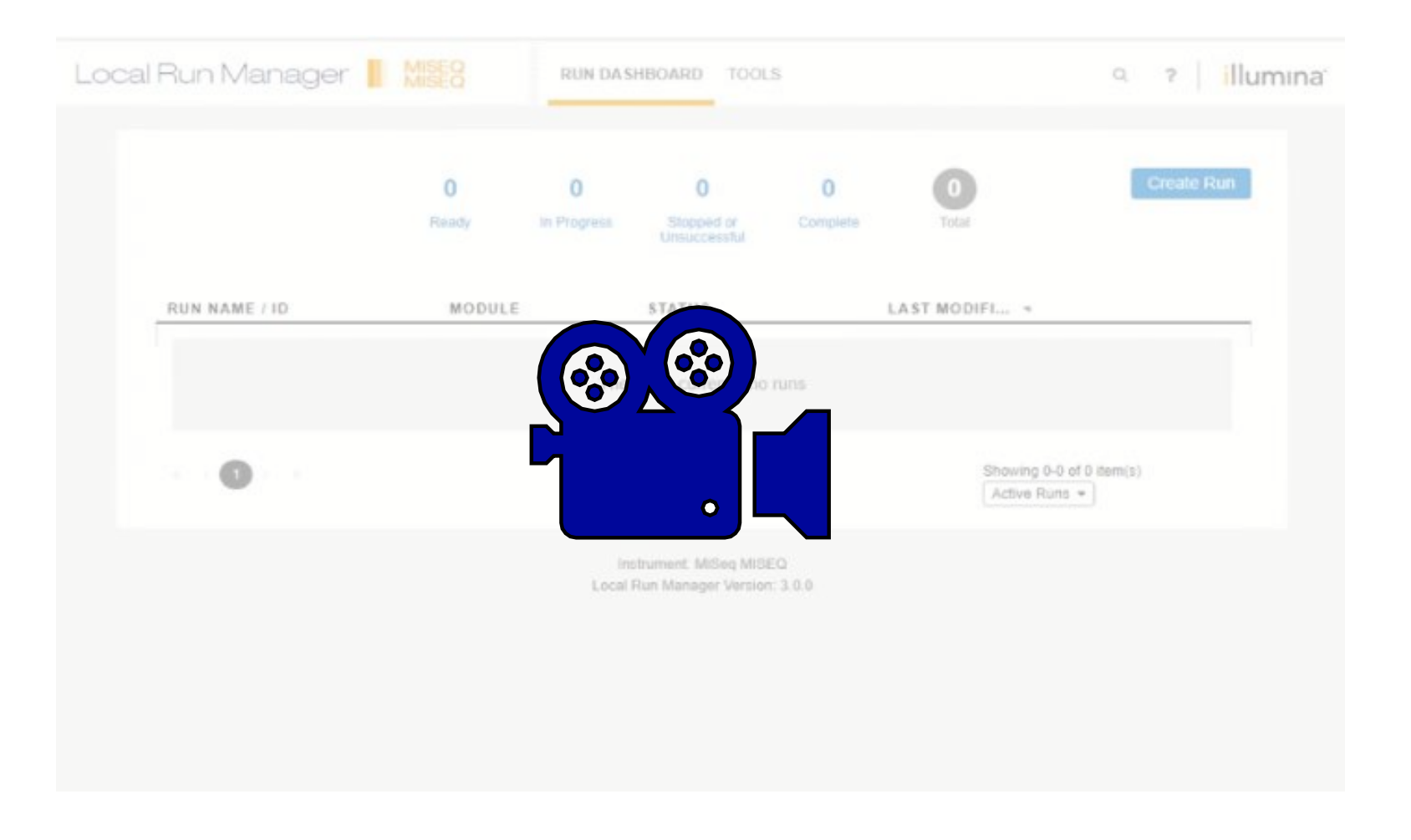

#### ウェビナー録画から動画をご視聴いただけます

#### illumına®
## シーケンス実施前のラン編集

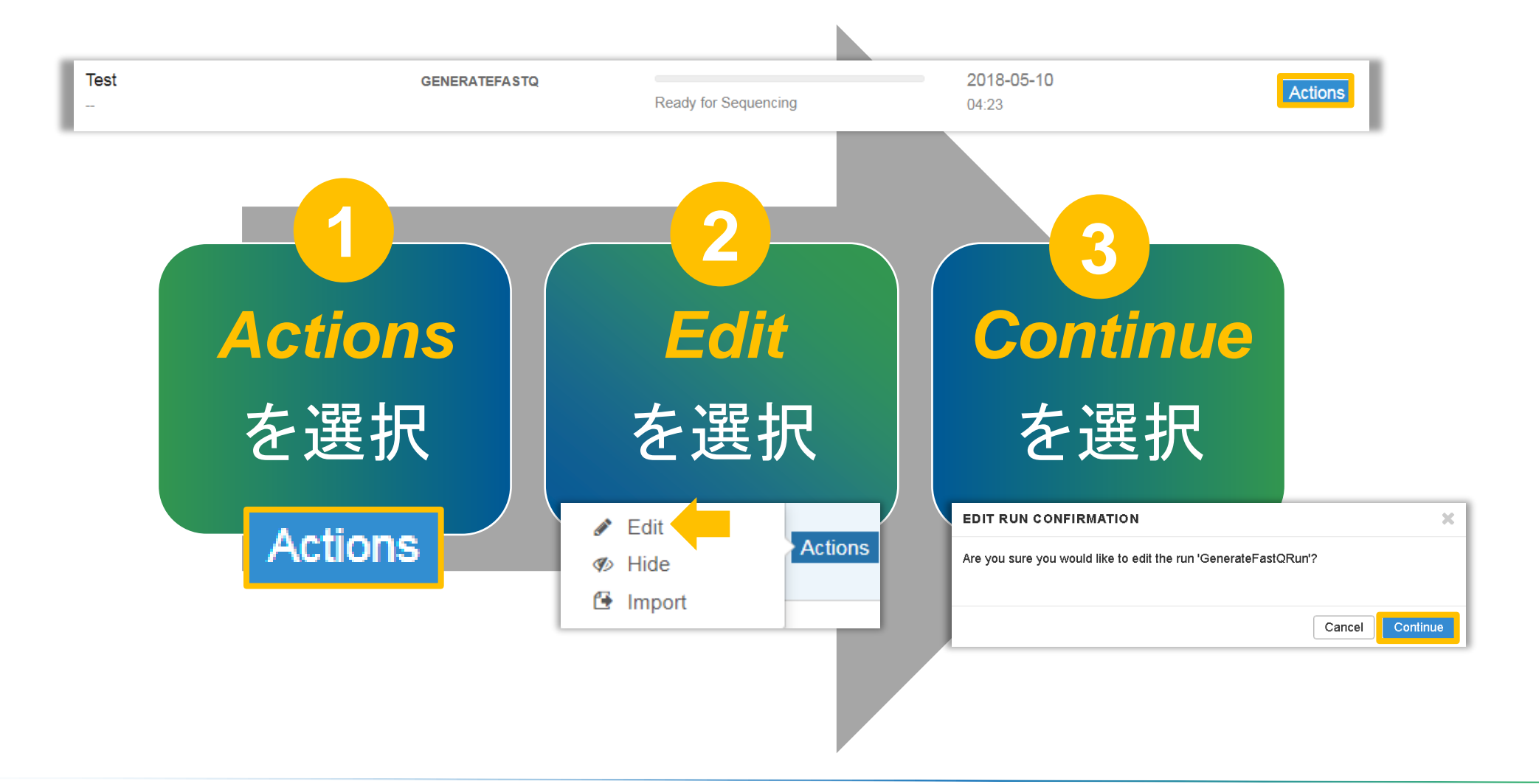

# LRMでのラン設定法 -2 登録がないキットを使用する際の セットアップ方法 - 手動入力(Customの選択) - ライブラリ調製キットの登録 - インデックスキットの登録

## 手動入力 (Customの選択)

| Run Name*                |                                                                            | Run Desc                                      | Run Description                  |                  |        |  |  |
|--------------------------|----------------------------------------------------------------------------|-----------------------------------------------|----------------------------------|------------------|--------|--|--|
| Custom run               |                                                                            | Run Des                                       |                                  |                  |        |  |  |
| Run Settings             |                                                                            |                                               |                                  |                  |        |  |  |
| Library Prep Custo       | m 🗸                                                                        | Read Type                                     | e* O Single Read                 | Paired End       |        |  |  |
| Index Kit* Custom        |                                                                            | -                                             | READ 1 IND                       | EX 1 INDEX 2 REA | D 2    |  |  |
| Index Reads* 0           | ○ 1 		 2                                                                   | Read<br>Lengths*                              | 151 8                            | 8 15             | 1      |  |  |
|                          |                                                                            | Custom<br>Primers                             | Read 1                           | ndex 🗌 I         | Read 2 |  |  |
| Module-Specific Settings | <ul> <li>インテックス</li> <li>使用可能な塩</li> <li>Nはワイルト</li> <li>インデックス</li> </ul> | 、配列を手動で<br>基はA, T, G, C<br>、カードとして<br>、長はサンプル | 人刀可能<br>C, N のみ<br>使用<br>間で一貫してい | る必要がある           |        |  |  |
|                          |                                                                            |                                               |                                  |                  |        |  |  |
| Show Index Sequence      |                                                                            |                                               |                                  |                  |        |  |  |
| Show Index Sequence      | SAMPLE DESCRIPTION                                                         | INDEX 1 (17)*                                 | INDEX 2 (15)                     | SAMPLE PROJECT   |        |  |  |

## ライブラリ調製キットの登録

 テンプレートをダウンロード・編集後、Add Library Prep Kitを選択することで、 新しいライブラリ調製キットをインポート可能

| al Run Manager 📗                                                                                | MISEQ                                                                                                    | RUN DASHBOARD                                                          | TOOLS                                                                                                    |                                          | م ؟ illu             | nina                                                                                                    |
|-------------------------------------------------------------------------------------------------|----------------------------------------------------------------------------------------------------|------------------------------------------------------------------------|----------------------------------------------------------------------------------------------------|------------------------------------------|----------------------|----------------------------------------------------------------------------------------------------|
|                                                                                                 | <b>1</b><br>Ready                                                                                                | 0<br>In Progress                                                       | Audit Trails<br>Index & Library Prep Kils<br>Modules & Manifests<br>System Settings<br>Account Management                 | 2<br>Total                               | Create Run           | <pre>kremove anything inside the chevrons prior to upload&gt; <pre>cplease reference the user guide for more template information&gt;</pre></pre>                                                                                                    |
| lex & Library Pr                                                                                | ep Kits                                                                                                    |                                                                        |                                                                                                    |                                          |                      | [LibraryPrepKit]<br>Name <fnter (must="" be="" kit="" name="" of="" prep="" the="" unique)=""><br/>DisplayName <fnter display="" kit="" name="" of="" prep="" the=""><br/>Alias <forma-separated by="" kit="" list="" names="" of="" overwritten="" prep="" this="" to=""></forma-separated></fnter></fnter>                                                                                                    |
| BRARY PREP KIT                                                                                  | СКІТ                                                                                                    |                                                                        | Dov                                                                                                    | vnload Template                          | Add Library Prep Kit | Description < Enter Description of the Prep Kit Here><br>ReadType <options all,="" and="" are:="" paired="" single,=""><br/>DefaultReadLength1 <enter 1="" default="" for="" length="" read=""><br/>DefaultReadLength2 <enter 2="" default="" for="" length="" read=""></enter></enter></options>                                                                                                    |
| IBRARY PREP KIT INDEX                                                                           | CKIT                                                                                                    | ı                                                                      | SUPPORTED MODULES                                                                                                    | vnload Template<br>VER SI                | Add Library Prep Kit | Persion Center Prep Kit Version/<br>Description of the Prep Kit Here><br>ReadType <options all,="" and="" are:="" paired="" single,=""><br/>DefaultReadLength1 <enter 1="" default="" for="" length="" read=""><br/>DefaultReadLength2 <enter 2="" default="" for="" length="" read=""><br/>[Resources]<br/>Name Type Format Value IndexKits<br/><custom all="" annlies="" be="" can="" here.="" if="" indexkits<="" is="" ontional.="" parameters="" resource="" section="" set="" td="" this="" to=""></custom></enter></enter></options>                                                                                                    |
| IBRARY PREP KIT INDEX NAME Illumina DNA Prep with Enrichment                                    | DESCRIPTION<br>Illumina DNA P<br>Enrichment Libr                                                                 | rep with<br>rary Prep Kit                                              | SUPPORTED MODULES<br>GenerateFASTQ, Library QC                                                                            | vnload Template<br>VERSI<br>1            | Add Library Prep Kit | Persion Center Prep Kit Version<br>Description of the Prep Kit Here><br>ReadType <options all,="" and="" are:="" paired="" single,=""><br/>DefaultReadLength1 <enter 1="" default="" for="" length="" read=""><br/>DefaultReadLength2 <enter 2="" default="" for="" length="" read=""><br/>[Resources]<br/>Name Type Format Value IndexKits<br/><custom all="" applies="" be="" can="" here.="" if="" indexkit:<br="" is="" optional.="" parameters="" resource="" section="" set="" this="" to="">Read1UMILength UMISetting string 7<br/>Read2UMILength UMISetting string 7<br/>Read2UMILength UMISetting string 9</custom></enter></enter></options>                                                                                                    |
| IBRARY PREP KIT INDEX NAME Illumina DNA Prep with Enrichment Illumina DNA Prep                  | DESCRIPTION<br>Illumina DNA P<br>Enrichment Libi<br>Illumina DNA P<br>Kit                                        | Prep with<br>prary Prep Kit<br>Prep Library Prep                       | SUPPORTED MODULES<br>GenerateFASTQ, Library QC<br>GenerateFASTQ, Library QC,<br>Resequencing                              | vnload Template<br>VERSI<br>1<br>1       | Add Library Prep Kit | Description (Enter Prep KIT Version)<br>Description (Enter Description of the Prep Kit Here><br>ReadType <pre> &lt;0ptions are: All, Single, and Paired&gt;<br/>DefaultReadLength1 <enter 1="" default="" for="" length="" read=""><br/>DefaultReadLength2 <enter 2="" default="" for="" length="" read=""><br/>[Resources]<br/>Name Type Format Value IndexKits<br/><custom all="" applies="" be="" can="" here.="" if="" indexkit:<br="" is="" optional.="" parameters="" resource="" section="" set="" this="" to="">Read1UMILength UMISetting string 7<br/>Read2UMILength UMISetting string 7<br/>Read2StartFromCycle UMISetting string 9<br/>showReverseComplement kitSettings bool true<br/>[SupportedModules]</custom></enter></enter></pre>                                                                                                    |
| IBRARY PREP KIT INDEX NAME Illumina DNA Prep with Illumina DNA Prep Illumina DNA PCR-Free 2x151 | DE SCRIPTION<br>Illumina DNA P<br>Enrichment Libr<br>Illumina DNA P<br>Kit<br>Illumina DNA P<br>Library Prep Kit | Prep with<br>rary Prep Kit<br>Prep Library Prep<br>PCR-Free 2x151<br>t | SUPPORTED MODULES<br>GenerateFASTQ, Library QC<br>GenerateFASTQ, Library QC,<br>Resequencing<br>GenerateFASTQ, Library QC | vnload Template<br>VER SI<br>1<br>1<br>1 | Add Library Prep Kit | Description (Enter Prep KIT Version)<br>Description (Enter Description of the Prep Kit Here><br>ReadType (Options are: All, Single, and Paired><br>DefaultReadLength1 (Enter Default Read Length for Read 1><br>DefaultReadLength2 (Enter Default Read Length for Read 2><br>[Resources]<br>Name Type Format Value IndexKits<br><custom all="" applies="" be="" can="" here.="" if="" indexkit:<br="" is="" optional.="" parameters="" resource="" section="" set="" this="" to="">ReadIVMILength UMISetting string 7<br/>ReadIVMILength UMISetting string 9<br/>ReadIStartFromCycle UMISetting string 9<br/>showReverseComplement kitSettings bool true<br/>[SupportedModules]<br/><select (multiple="" allowed):="" associated="" available="" be="" for="" kit="" modules="" options="" prep="" the="" to="" with.=""><br/>AmpliconDSWorkflow<br/>AssemblyWorkflow</select></custom> |

## インデックスキットの登録

テンプレートをダウンロード・編集後、Add Index Kitを選択することで、
 新しいインデックスキットをインポート可能

| cal Run Manager 📗                                   | MISEO<br>MISEO<br>RUN DASHBOAF                                                   | RD TOOLS                                                                                      |                   | م ؟ 🛛 illumına |                                                                                                    |
|-----------------------------------------------------|----------------------------------------------------------------------------------|-----------------------------------------------------------------------------------------------|-------------------|----------------|----------------------------------------------------------------------------------------------------|
|                                                     | 1 O<br>Ready In Progress                                                         | Audit Trails Index & Library Prep Kits Modules & Manifests System Settings Account Management | 2<br>Total        | Create Run     | <premove anything="" chevrons="" inside="" prior="" the="" to="" upload=""></premove>                                                                                                    |
| IIBRARY PREP KIT INDEX P                            | p Kits<br>ពា                                                                     |                                                                                               | Download Template | Add Index Kit  | <pre>cplease reference the user guide for more template information&gt; [IndexKit] Name</pre>                                                                                                    |
| NAME                                                | DESCRIPTION                                                                      | SUPPORTED LIBRARY PREP                                                                        | VERSI             |                | Adapter Adapter string CTGTCTCTTATACACATCT<br>AdapterRead2 AdapterRead2 string AGATCGGAAGAGCGTCGTGTAGGGAAAGAGTGT                                                                                                    |
| IDT-ILMN TruSeq RNA UD<br>Indexes v2 - 96 Indexes   | IDT-ILMN TruSeq RNA UD<br>Indexes v2 - 96 Indexes Index Kit                      | TruSeq Stranded mRNA, TruSeq<br>Stranded Total RNA                                            | 1                 | ٨              | Unicompatible unicompatible string «Options are: Mandatory, Optional» «KitName, if any»<br>[Indices]<br>Name Sequence IndexReadNumber                                                                                                    |
| IDT-IImn DNA-RNA UD Indexes<br>SetABCD Tagmentation | IDT for Illumina DNA-RNA UD<br>Indexes Set A B C D (384<br>Indexes) Tagmentation | Illumina DNA Prep with<br>Enrichment, Illumina DNA Prep                                       | 1                 | *              | <pre>cEnter indexes to be populated in index dropdown menus&gt; 1781 TARAGCGA 1 1782 CGTACTAG 1 1783 AGGCAGAA 1 1784 TCCTGAGC 1 1784 TCCTGAGC 1 1785 GGACTCCT 1</pre>                                                                                   |
| IDT-IImn DNA-RNA UD Indexes<br>SetD Tagmentation    | IDT for Illumina DNA-RNA UD<br>Indexes Set D (96 Indexes)                        | Illumina DNA Prep with<br>Enrichment, Illumina DNA Prep                                       | 1                 | *              | 1/706         TAGGCATG         1           1/707         CTCTCTAC         1           1/708         CAGAGAGG         1           1/709         GCTACGCT         1           1/709         GCTACGCT         1           1/710         CGAGGCTG         1 |

LRMでのラン設定法 -3 その他のファイルの追加方法 - マニフェストファイル - カスタムゲノム

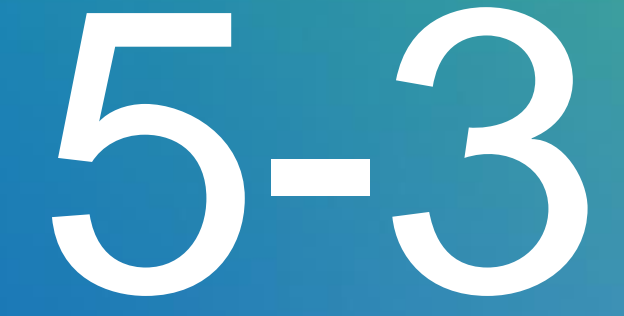

## マニフェストファイルのインポート 方法1:モジュールへの関連付け

Modules & Manifestsを選択

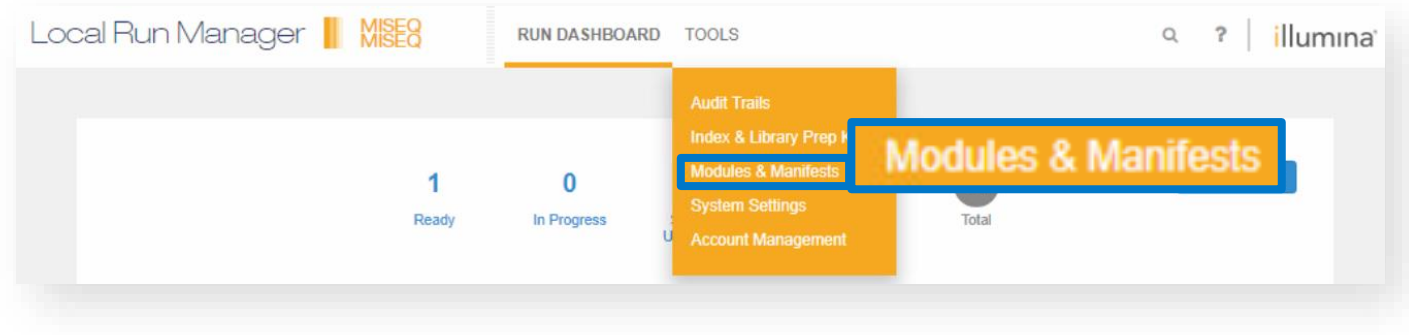

- 任意のModuleを選択
- Add Manifestsを選択

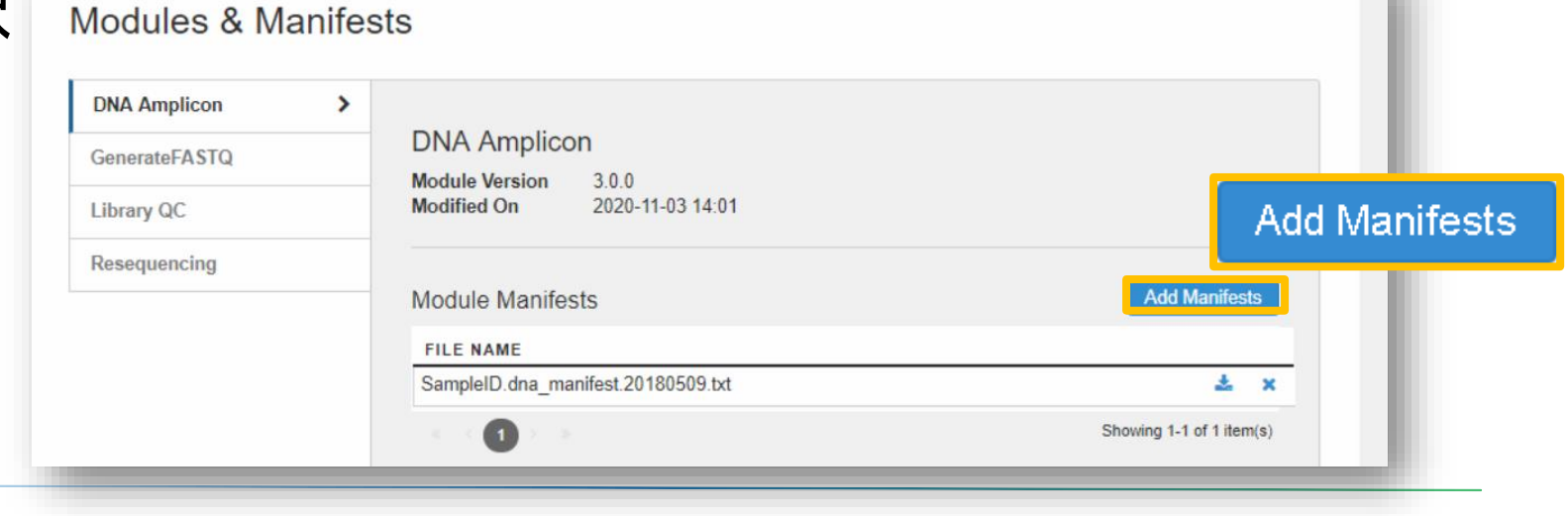

## illumına®

## マニフェストファイルのインポート 方法2:ランセットアップ時に選択

- マニフェストファイルを1回のみ使用する場合には、ランセット アップ時にImport Manifestsからインポート可能
  - 事前にマニフェストファイルが装置が参照可能なネットワークドライブや USBフラッシュドライブなどに保存されていることを確認する

| Impo | t Manifest | ts Show Index 9    | Sequence | 1     |              |              |    |                        |                       |        |
|------|------------|--------------------|----------|-------|--------------|--------------|----|------------------------|-----------------------|--------|
|      |            | import ivianitests |          | PTION | INDEX 1 (17) | INDEX 2 (15) |    | MANIFEST*              | SAMPLE PROJECT        |        |
| 1    | Sample     | 1                  |          |       | N701 •       | E501         | Ψ. | Example_manifest.txt 🔹 |                       | ×      |
| +    | 1          | Rows               |          |       |              |              |    |                        |                       |        |
| Cano | el         |                    |          |       |              |              |    | Expor                  | t Sample Sheet 🛛 🖺 Sa | ve Run |

## illumına<sup>®</sup>

カスタムゲノムの追加

- あらかじめインストールされているもの以外の リファレンスゲノム(カスタムゲノム)は、 右記構造を保ってファイルを配置することで 利用可能
  - フォルダ構造例

C:¥Illumina¥Genomes¥Homo\_sapiens¥UCSC¥hg19¥ Sequence¥WholeGenomeFasta¥genome.fa

- LRMのサンプル情報入力時にプルダウンで表示
- FASTAファイルの拡張子は\*.fa
- ・いくつかの生物のリファレンスゲノムと アノテーション情報ファイルは、専用ページ (iGenome)からダウンロード可能
  - <u>https://support.illumina.com/sequencing/sequencing\_softwa</u> <u>re/igenome.html</u>

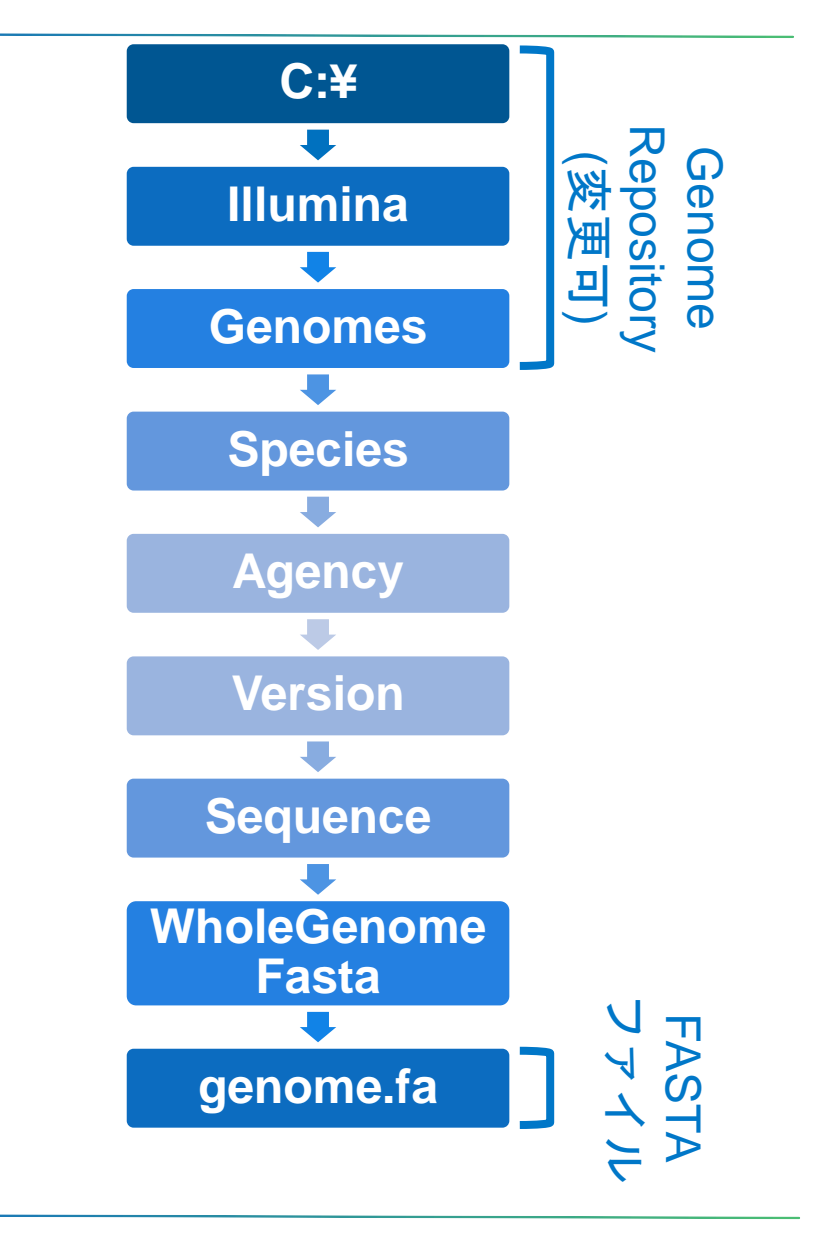

## illumına<sup>®</sup>

# MCS v4での ラン開始方法

- ・LRMモード
- Sample Sheetモード
  Manualモード

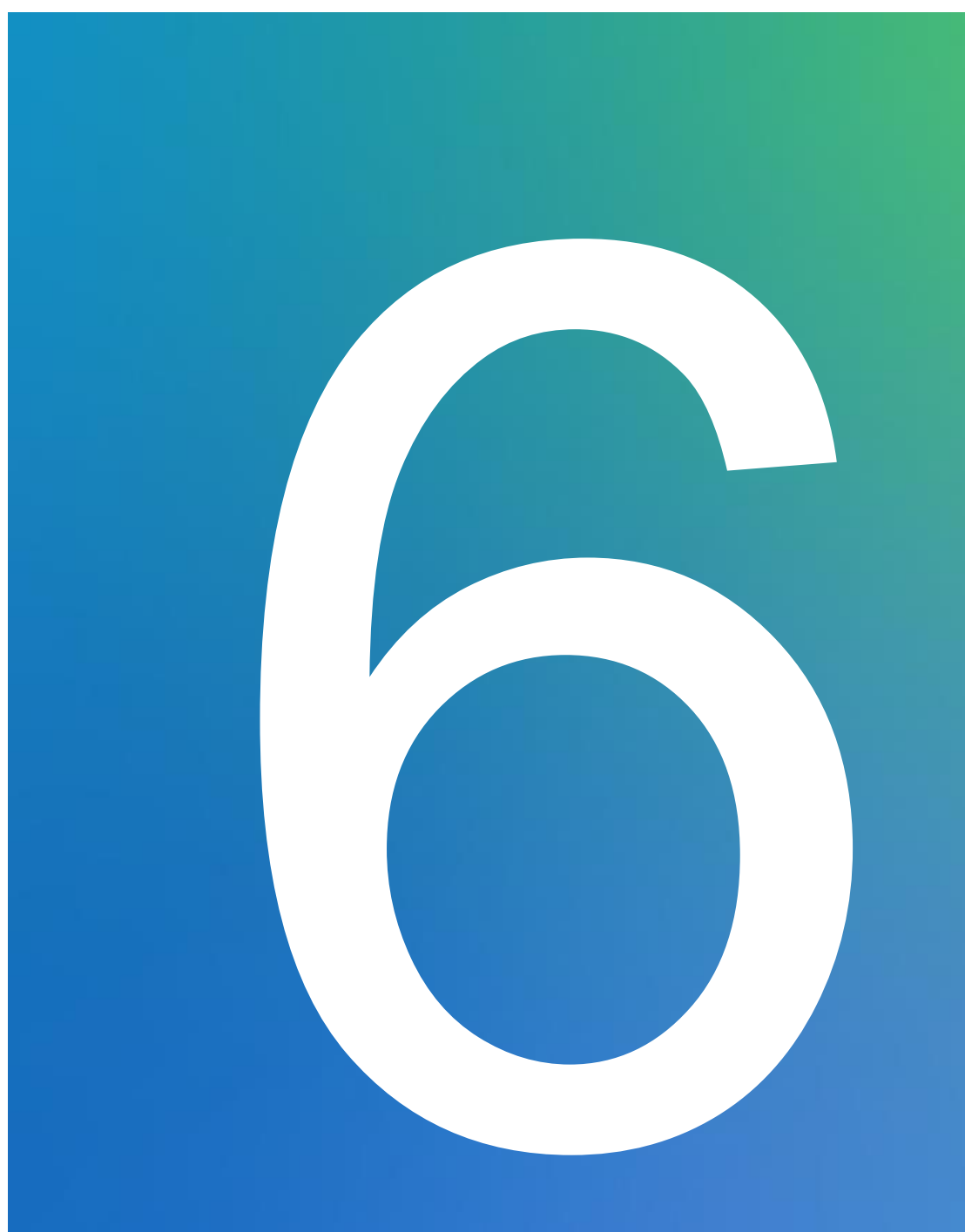

## MiSeq Control Software (MCS) v4からランを開始

Sequenceを選択

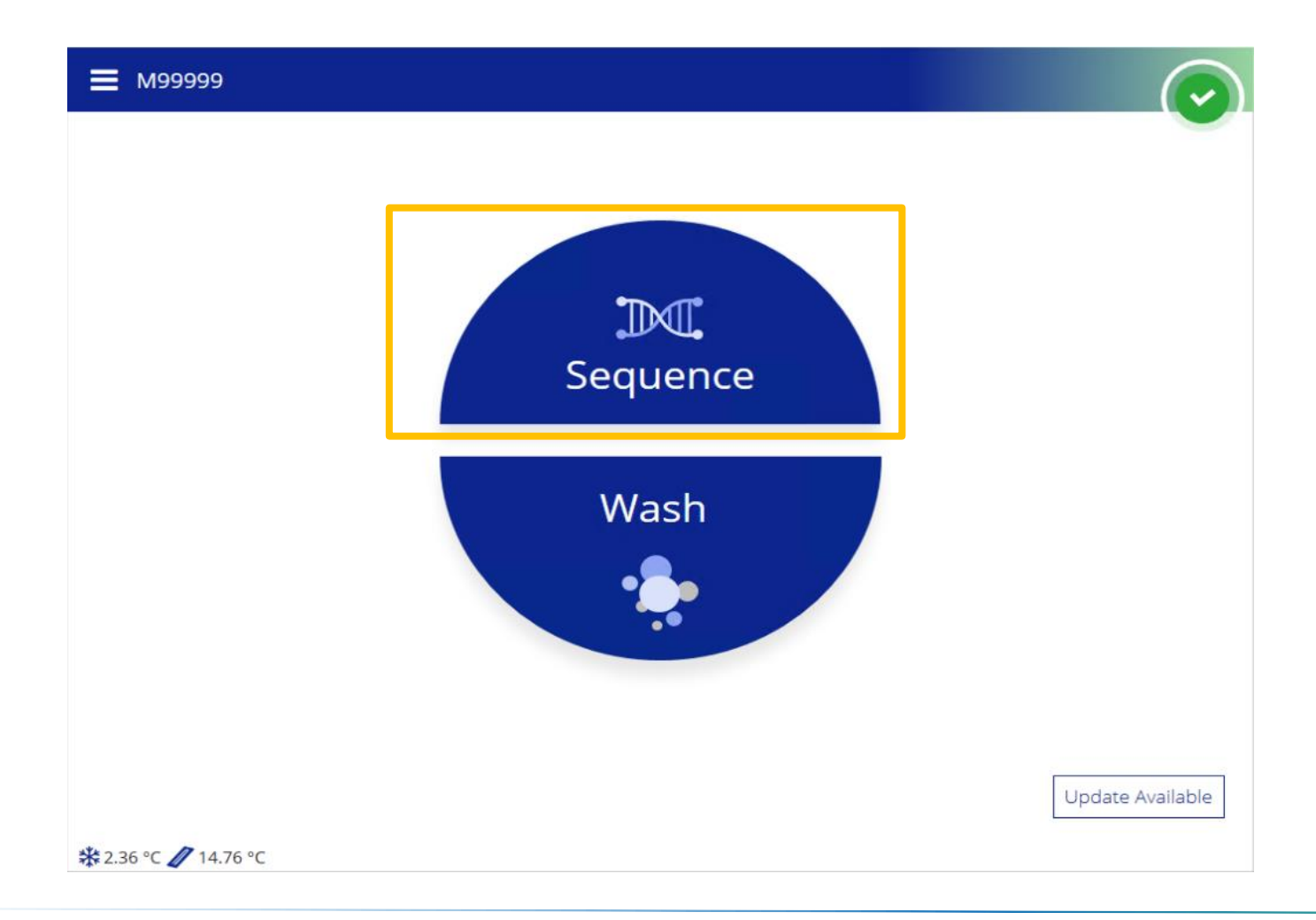

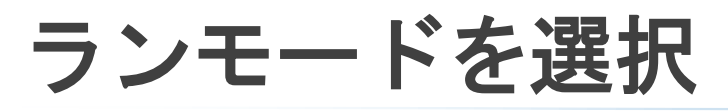

## ・3つのランモードが使用可能

|   |     | M99999                |                                                                                   |
|---|-----|-----------------------|-----------------------------------------------------------------------------------|
|   | Run | Setup Option          |                                                                                   |
|   |     |                       |                                                                                   |
| 1 |     | Local Run Manager >   | Select a run prepared with Local Run Manager software.                            |
| 2 |     | Sample Sheet <b>〉</b> | Create a run from a sample sheet.                                                 |
|   |     |                       |                                                                                   |
| 3 |     | Manual <b>&gt;</b>    | Enter run information manually. No on-instrument secondary analysis is performed. |

# MCSv4でのランセットアップから解析までの流れ

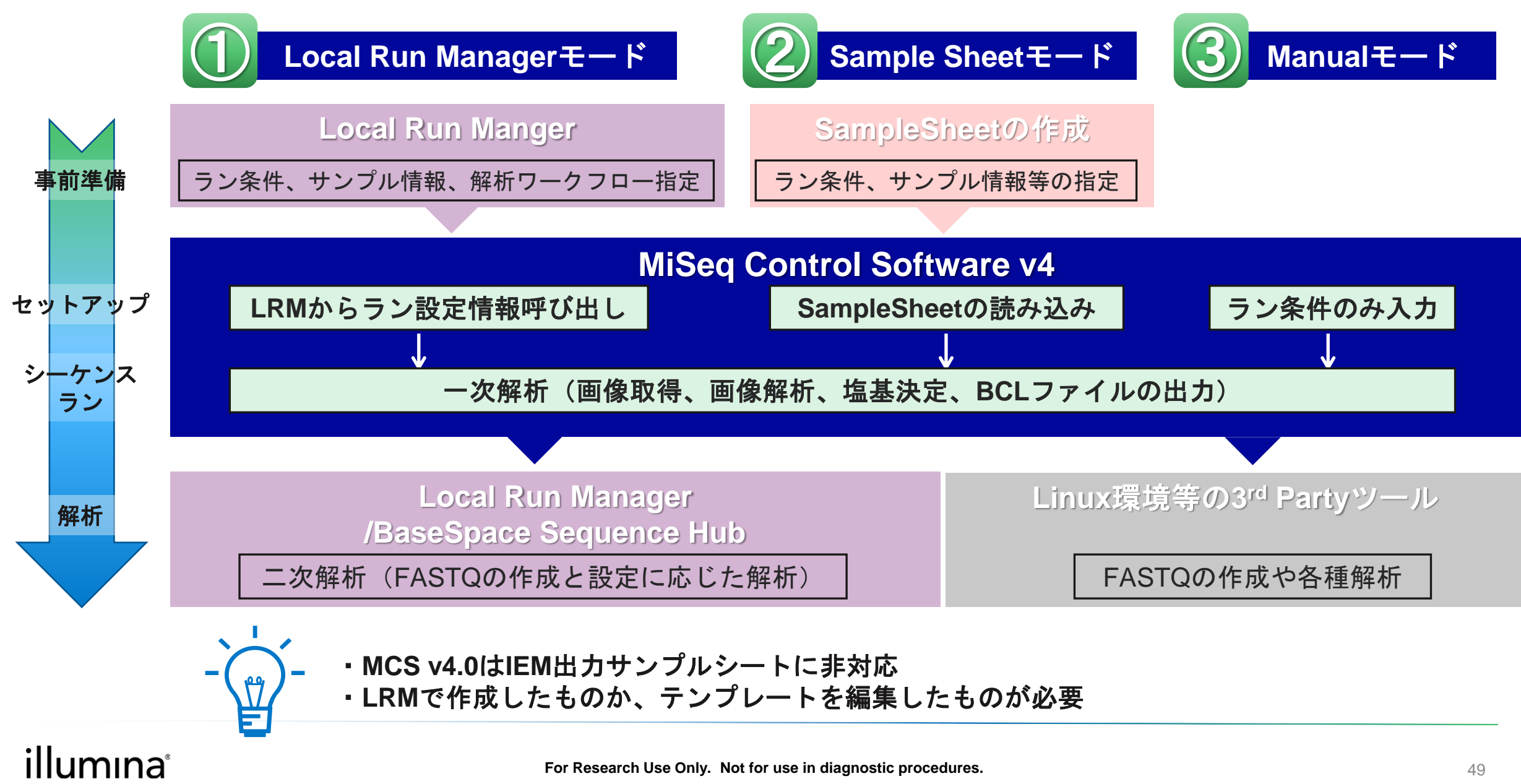

# Local Run Managerモードを選択する場合

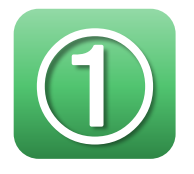

#### **M**99999

**Run Setup Option** 

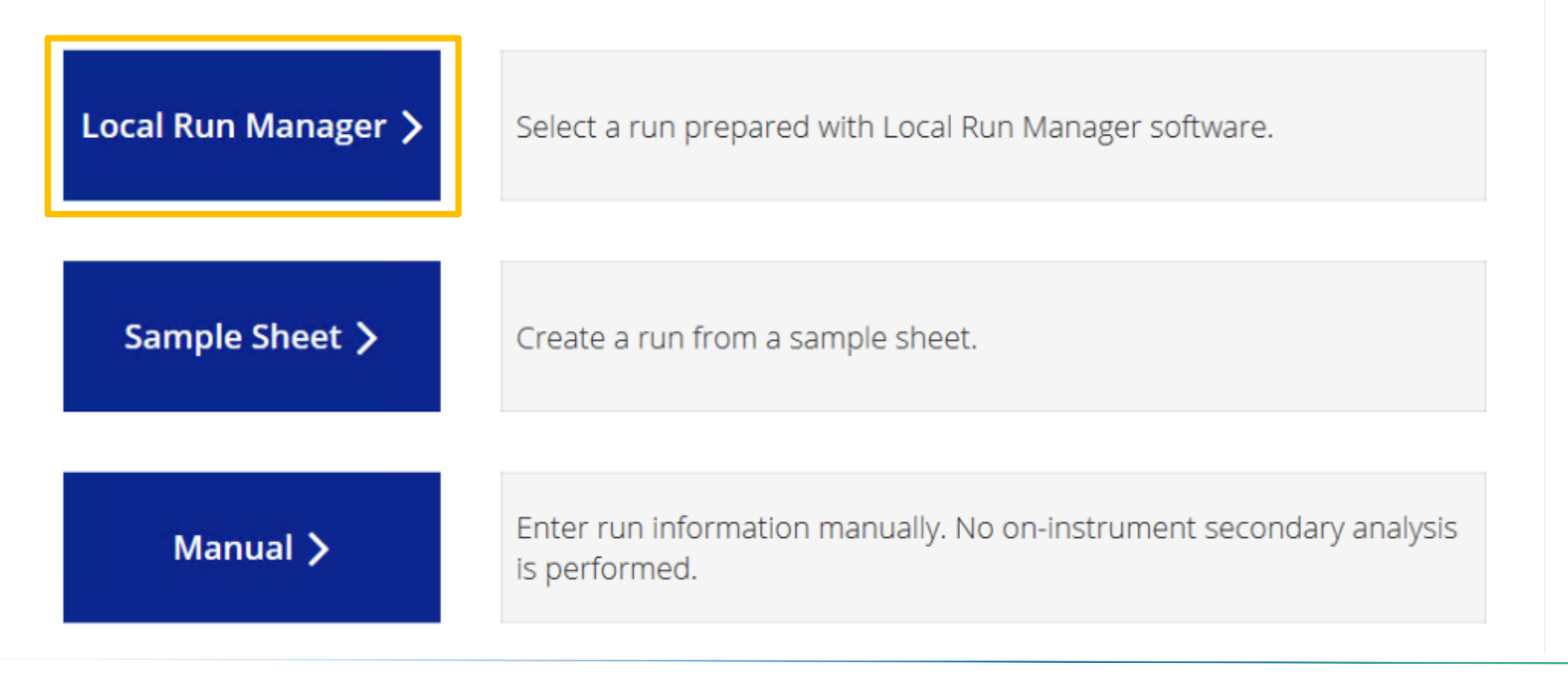

## illumına

# 動画①: ラン開始手順例(Local Run Managerモード)

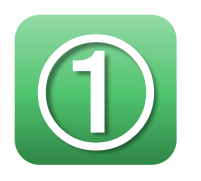

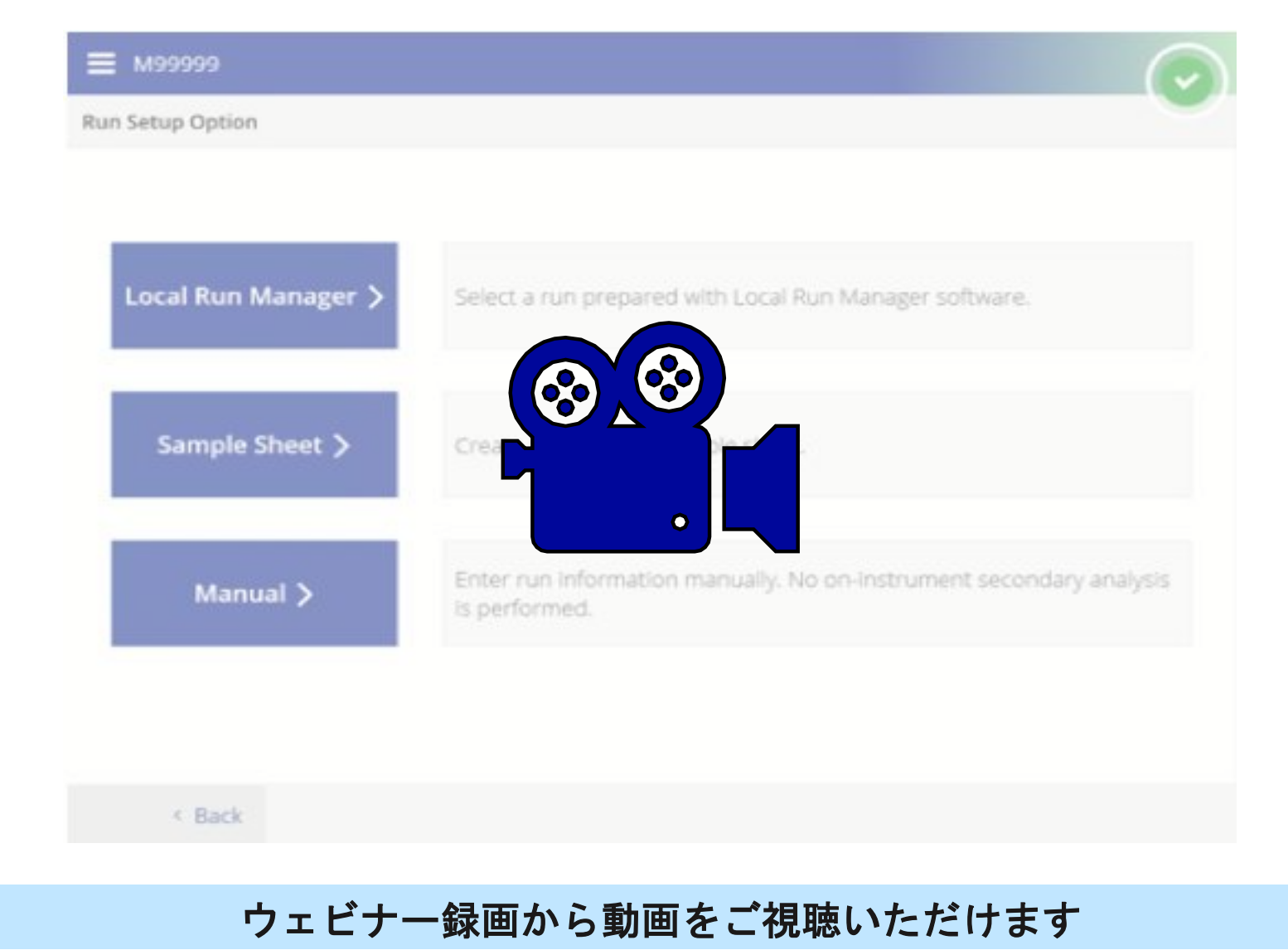

#### illumına

# Sample Sheetモードを選択する場合

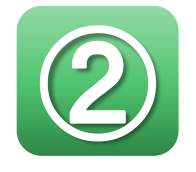

#### M99999

**Run Setup Option** 

| Local Run Manager > | Select a run prepared with Local Run               | n Manager software.                               |
|---------------------|----------------------------------------------------|---------------------------------------------------|
| Sample Sheet >      | Create a run from a sample sheet.                  | <u>リマインド :</u><br>IEMで作成した<br>サンプルシートは <b>非対応</b> |
| Manual >            | Enter run information manually. No o is performed. | on-instrument secondary analysis                  |

# 動画②: ラン開始手順例(Sample Sheetモード)

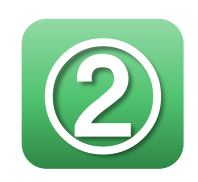

| Local Run Manager 🗲 | Select a run prepared with Local Run Manager software.                            |
|---------------------|-----------------------------------------------------------------------------------|
| Sample Sheet >      |                                                                                   |
| Manual 🗲            | Enter run information manually. No on-instrument secondary analysis is performed. |

#### ウェビナー録画から動画をご視聴いただけます

## Manual Modeを選択する場合

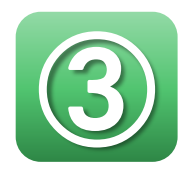

#### M99999

**Run Setup Option** 

| Local Run Manager >      | Select a run prepared with Local Run Manager software.                            |
|--------------------------|-----------------------------------------------------------------------------------|
| Sample Sheet <b>&gt;</b> | Create a run from a sample sheet.                                                 |
| Manual 🗲                 | Enter run information manually. No on-instrument secondary analysis is performed. |

## Create Run: Manualモード(BaseSpaceの設定)

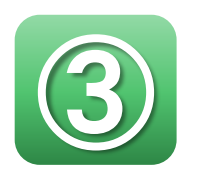

BaseSpace™ Sequence Hub Run Monitoring only : Manualモードでは一部のランデータのみがクラウドにアップロード

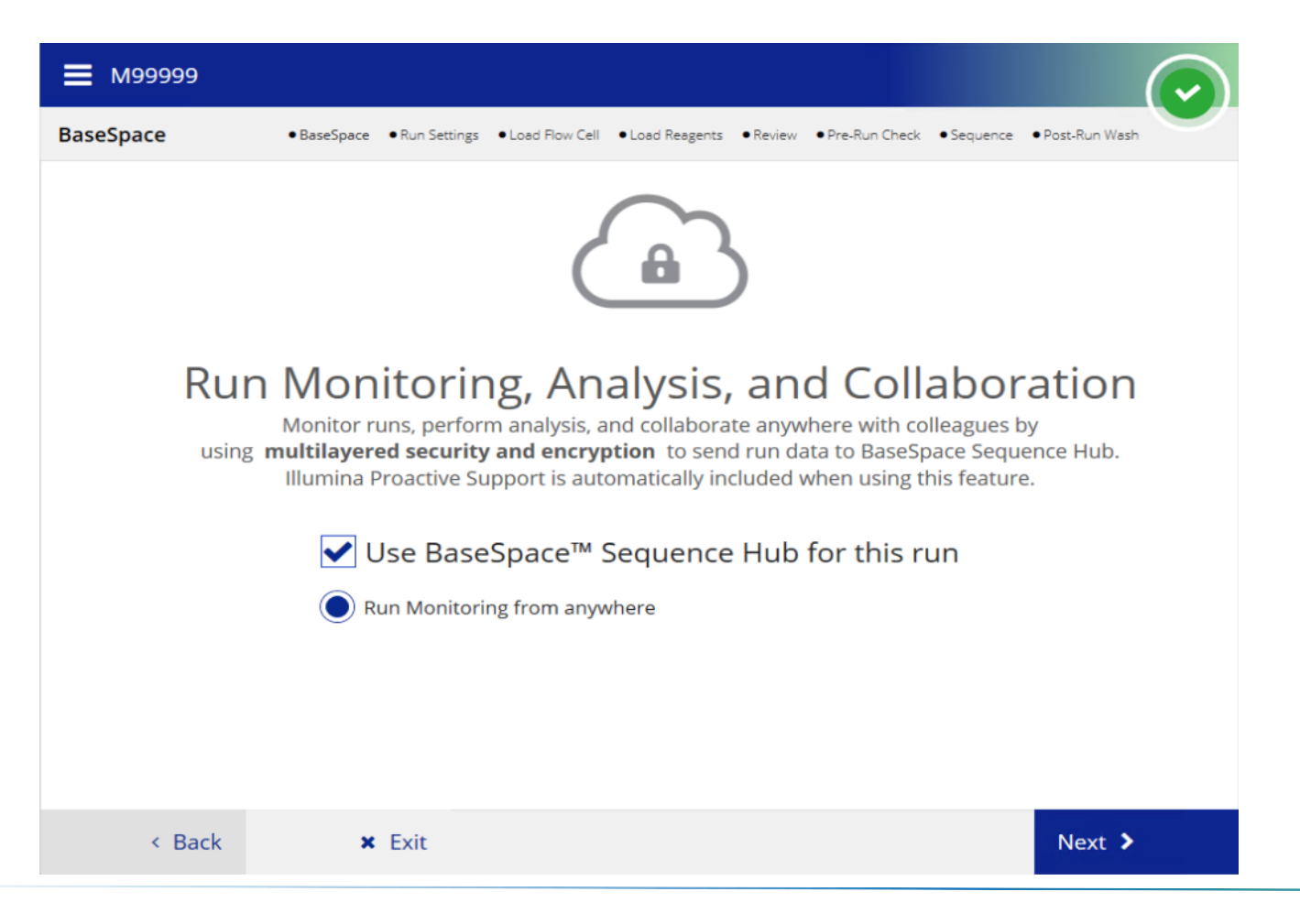

## illumına<sup>®</sup>

# Create Run: Manualモード (ラン条件の入力)

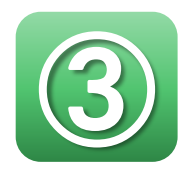

- 必要最低限のパラメータのみを入力
  - ManualモードはMiSeq Control Software version 3.0以降で採用

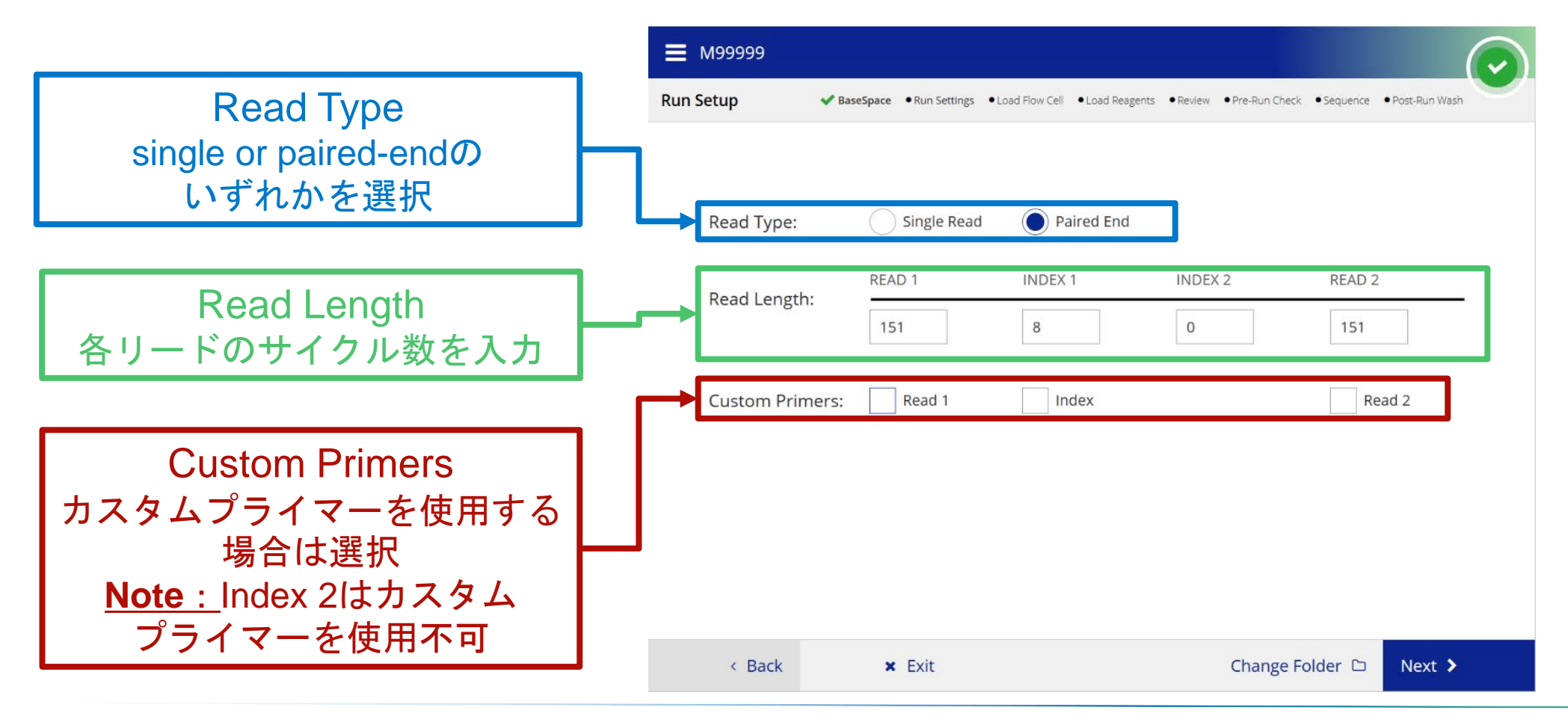

## illumına<sup>®</sup>

# LRMでの解析結果表示 と再解析

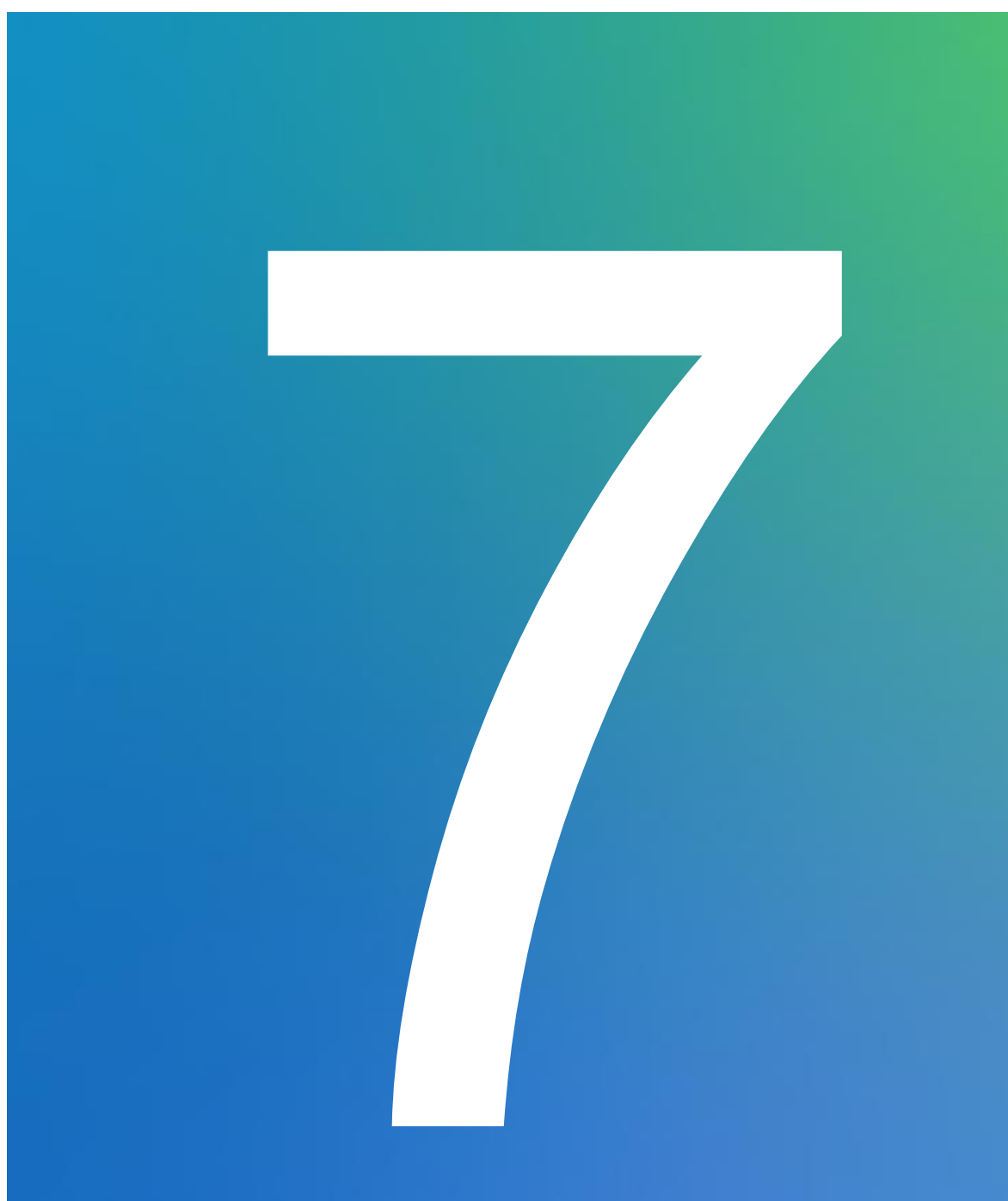

## LRMでのステータスおよびステータスバーの確認

#### ラン作成後、ステータスとステータスバーの色が状況に応じて 変化する

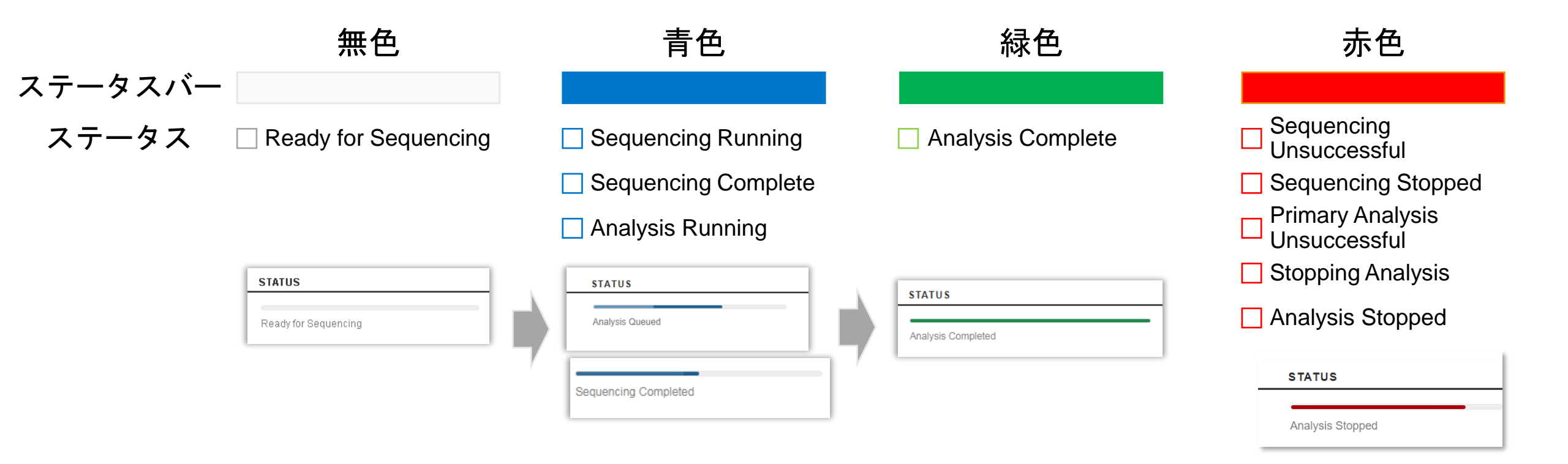

#### illumına<sup>®</sup>

シーケンスデータ解析の流れ

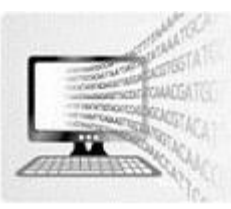

- ・シーケンス完了後、LRMは指定されたワークフローに応じた 解析を自動で実行する
  - 例: DNA Amplicon Analysis

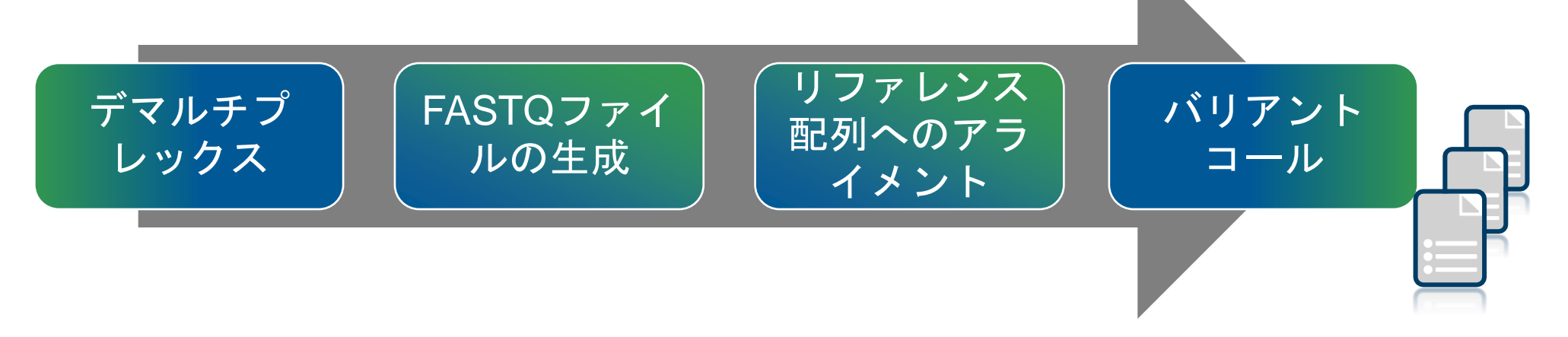

- 出力ファイル: demultiplexing summary, FASTQ, gVCF, VCF, Amplicon coverage files

・シーケンスおよび解析結果は下記3つのタブに分かれて表示:

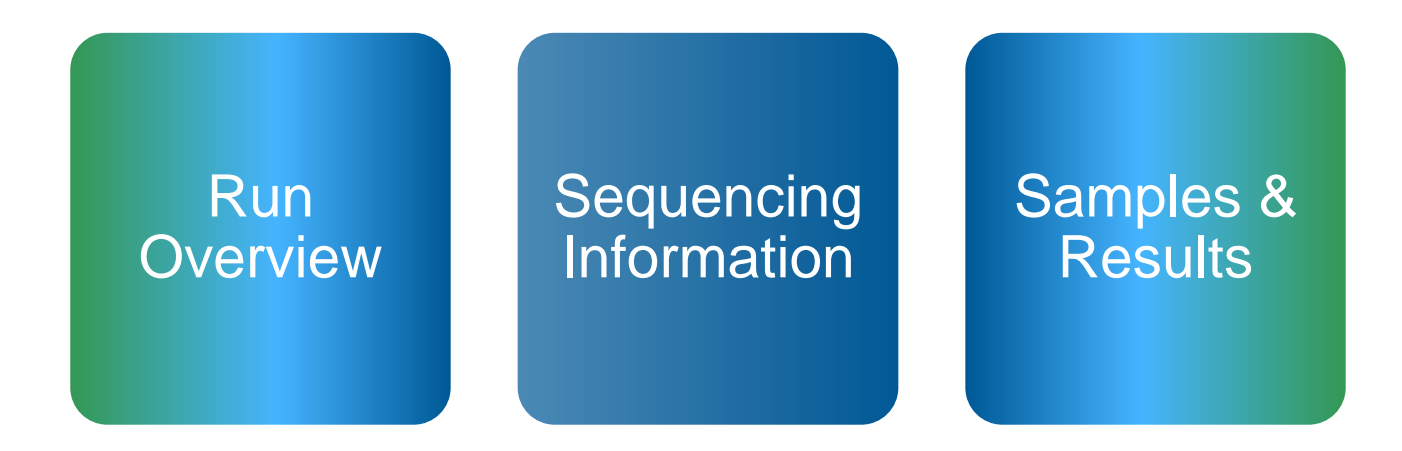

- ・解析はシーケンス完了後、自動的に開始
- ・解析時間はプラットフォームやサンプル数、データ量などにより変化
- ・ 処理能力確保のため、シーケンスと解析を同時に実行することはできない
  - 解析中にシーケンスを開始しようとすると、解析を停止するプロンプトが表示される

## **Run Overview**

• Run Overviewタブでは、ラン情報と基本的なランメトリクスを表示

| RUN OVER      | RVIEW   | B SEQUENCING INFORMATION | SAMPLES & RESULTS           |              |
|---------------|---------|--------------------------|-----------------------------|--------------|
| Run Name      | PhiX \  | /erification Run - 20pm  | Analysis Completed          |              |
| Run ID        |         |                          | Successfully completed in 2 | 2.38 minutes |
| Created By    | Syster  | m User                   | Total Clusters              | 29,108,048   |
| Description   | Trainir | ng Cert                  | % Clusters PF               | 90.2%        |
| Output Run Fo | lder    |                          | % ≥ Q30 (Read 1)            | 96.6%        |
|               |         | 6                        |                             | 94.9%        |
|               |         |                          | Last Scored Cycle           | 150          |

- ・ 上記出力先に解析結果が格納されている
  - Copyボタン:出力先パスをコピー可能
  - Editボタン:再解析前などに出力先を変更可能

#### illumına<sup>®</sup>

## **Sequencing Information**

Sequencing Informationタブでは装置、試薬消耗品とラン情報を表示

| - KON OVE                                                    | RVIEW              | <b>0</b> S               | EQUENCING IN                    | IFORMATION | 🛎 SAMPLES & RESULTS                                                     |                                                     |
|--------------------------------------------------------------|--------------------|--------------------------|---------------------------------|------------|-------------------------------------------------------------------------|-----------------------------------------------------|
| Instrument N<br>Sequenced B<br>Sequencing S                  | ame<br>Vy<br>Start | MIS<br>Sys<br>202        | EQ<br>tem User<br>0-10-21 15:45 |            | Chemistry Type<br>Chemistry Version<br>Module Version<br>(Created With) | Default<br>3<br>3.0.0                               |
| READ 1                                                       | INDEX              | 1                        | INDEX 2                         | READ 2     |                                                                         |                                                     |
| 75                                                           | 0                  |                          | 0                               | 75         |                                                                         |                                                     |
|                                                              |                    | 00000                    | 0000-CDLHC                      |            | Barcode                                                                 | MS7940780-00PR2                                     |
| Barcode<br>Part Number<br>Lot Number<br>Expires              |                    | 15028<br>20333<br>2020-( | 382<br>200<br>01-20T00:00:00    | .000000    | Part Number<br>Lot Number<br>Expires                                    | 15041807<br>20329444<br>2020-01-13T00:00:00.0000000 |
| Barcode<br>Part Number<br>Lot Number<br>Expires<br>Reagent C | artridge           | 15028<br>20333<br>2020-0 | 382<br>200<br>01-20T00:00:00    | .000000    | Part Number<br>Lot Number<br>Expires                                    | 15041807<br>20329444<br>2020-01-13T00:00:00.0000000 |

## **Samples & Results**

・Samples & Resultsタブでは各モジュール固有の結果を表示

| RUN OVERVIEW       | SEQUENCING INFORMATION | SAMPLES & RESULTS              |                    |                          |
|--------------------|------------------------|--------------------------------|--------------------|--------------------------|
| Select Analysis    |                        | Analysis Folder                |                    |                          |
| Analysis 1         | • •                    | D:\Illumina\Analysis\20171212_ | r.                 | ta Requeue Analysis      |
|                    |                        |                                |                    |                          |
|                    |                        |                                |                    |                          |
| Analysis completed |                        |                                |                    |                          |
|                    | SAMPLE ID              |                                | SAMPLE DESCRIPTION | INDEX 1 (I7) INDEX 2 (I5 |
|                    |                        |                                |                    | N701 N501                |

・いくつかのモジュールでは、サンプル毎の情報を表示
 - 各モジュールに関する詳細な情報はワークフローガイドを参照

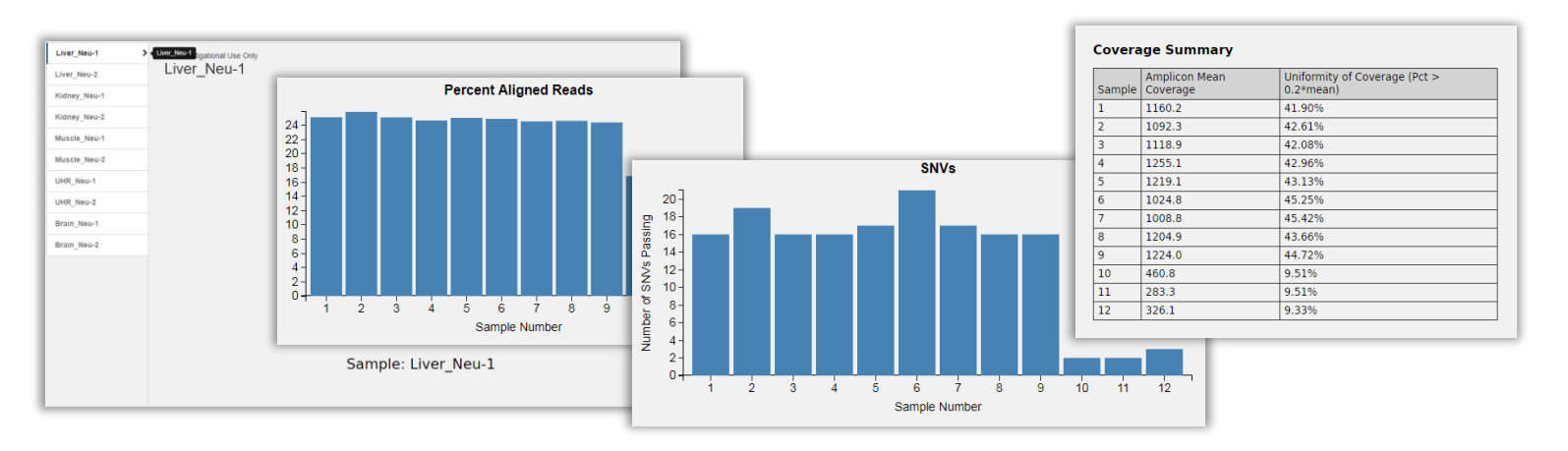

## 同ーモジュールでの再解析

#### ・同じワークフローで設定情報のみを編集する場合:

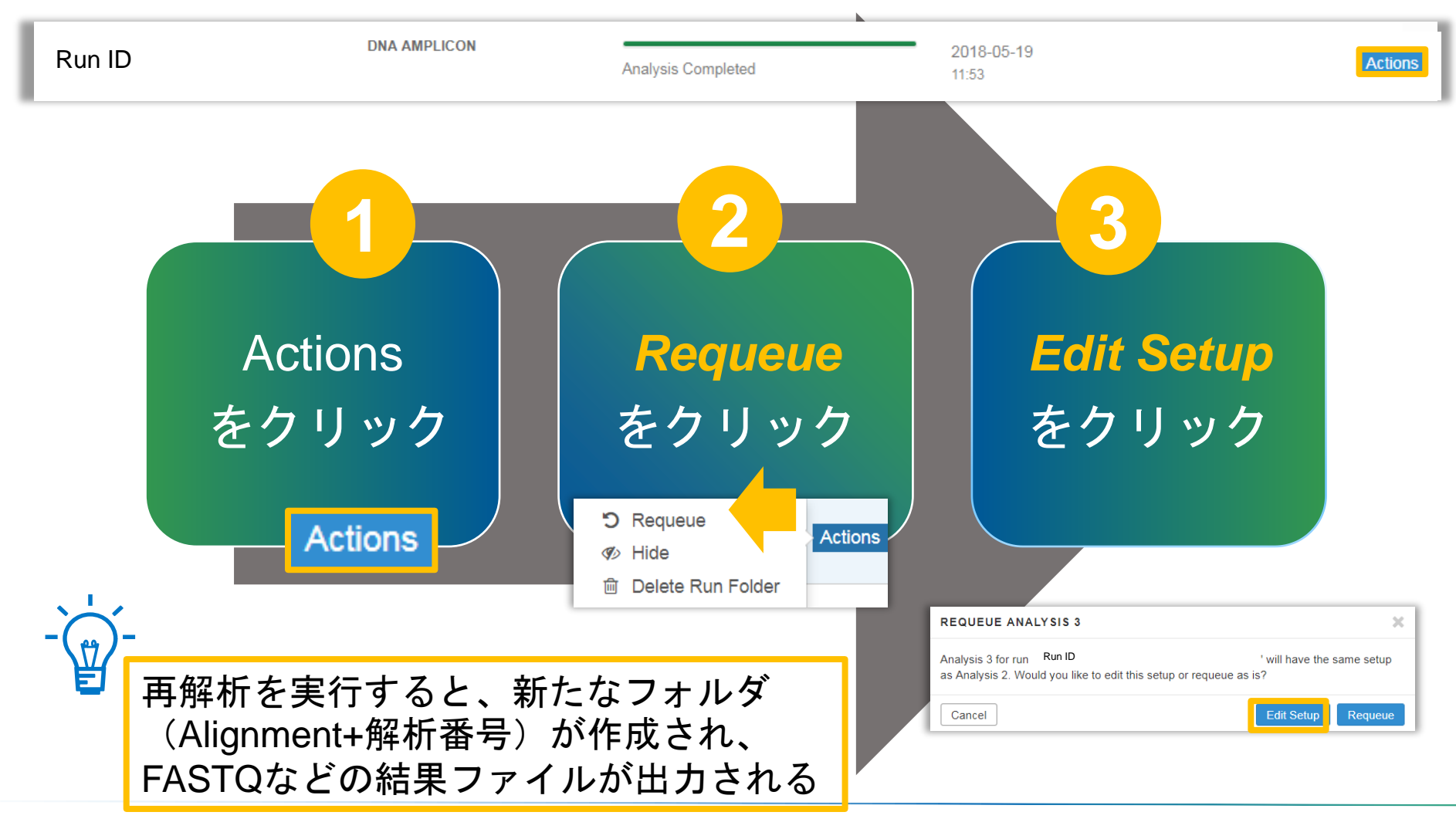

## 別のモジュールでの再解析

・別のモジュールで解析をする場合は、新たにランを作成・保存する

| RUN NAME / ID      | MODULE         | STATUS               | LAST MODIFIE               |         |
|--------------------|----------------|----------------------|----------------------------|---------|
| Enrichment Example | DNA ENRICHMENT | Ready for Sequencing | <b>2020-12-16</b><br>13:49 | Actions |

ActionsボタンからImportを選択する

| LAST MODIFIE |            |        |     |  |  |
|--------------|------------|--------|-----|--|--|
| 2020-12-16   | <b>6</b> 1 | Edit   |     |  |  |
| 13:49        | Ø)         | Hide   | ons |  |  |
|              | <b>B</b>   | Import |     |  |  |
| 2020 12 16   |            |        |     |  |  |

 ランデータ(input folder)と出力先のパスを記入し、Import Runと start analysisを選択する

Provide run folder path by copying or typing it into field below.

D:\Illumina\MiSeqAnalysis\Enrichment

#### Base Output Folder:

D:\Illumina\MiSeqOutput\

Cancel

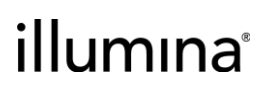

Import Run

# サポートリソース

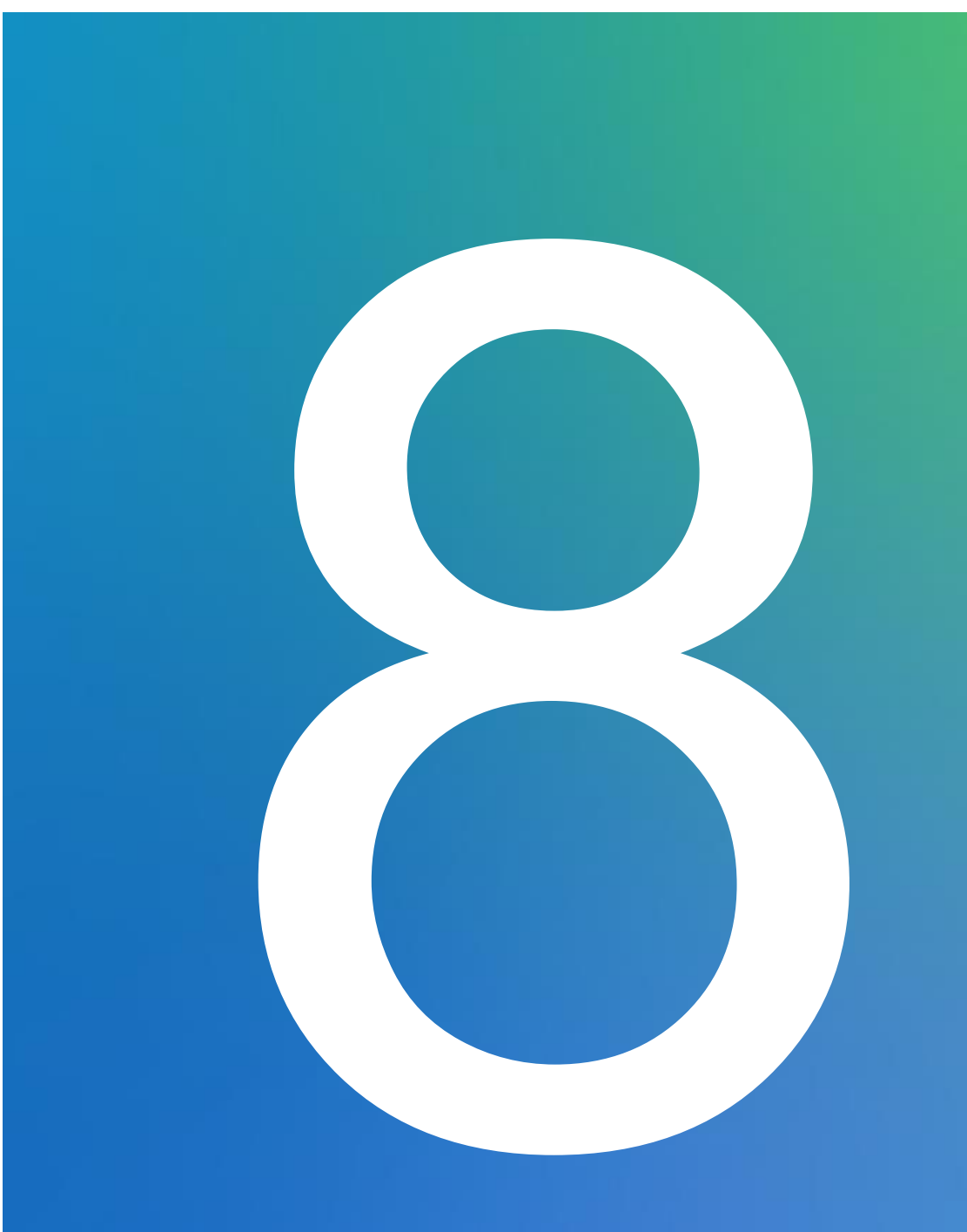

#### illumina

For Research Use Only. Not for use in diagnostic procedures.

## イルミナサポートページ (MiSeq)

## 各種マニュアルやソフトウェア等をダウンロード可能

 <u>https://jp.support.illumina.com/sequencing/sequencing\_instruments/miseq.h</u> <u>tml</u>

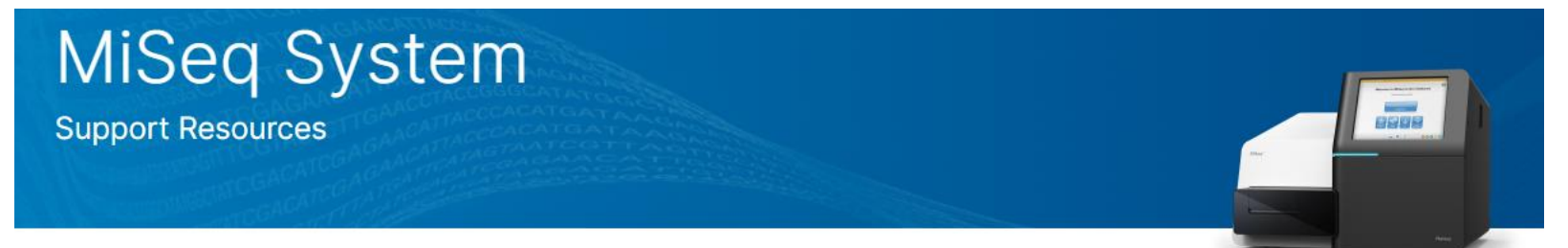

#### Documentation

MiSeq System Guide for Windows 10 MiSeq System Guide for Windows 7 MiSeq System Denature and Dilute Libraries Guide Cluster Optimization Overview Guide View All

#### Software

View All

MiSeq Software Updater v4.0

#### **Product Information**

Technical Bulletins

Specifications

Proactive Instrument Monitoring

Services and Warranties

Regulatory and Quality Information

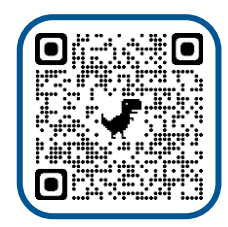

## illumına<sup>®</sup>

# イルミナサポートページ(Local Run Manager)

- 各種マニュアル等をダウンロード可能
  - https://jp.support.illumina.com/sequencing/sequencing\_software/local-runmanager.html
- ・解析モジュールのダウンロードにはモジュールセレクターの使用を推奨

Product Information

**Technical Bulletins** 

Specifications

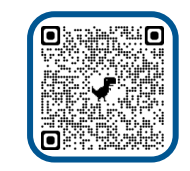

 https://customprotocolselector.net/selectors/LRM-moduleselector/Content/Source/FrontPages/LRM-module-selector.htm

| I I D      |                         |
|------------|-------------------------|
| I ocal Run | Vanager Module Selector |
| Locarran   | nanagor modalo colocio  |

Select the version of the Local Run Manager module for your instrument and control software

| Instrument      |  |
|-----------------|--|
| iSeq 100        |  |
| MiniSeq         |  |
| MiSeq           |  |
| MiSeq Dx        |  |
| NextSeq 500/550 |  |
| NextSeq Dx      |  |
| Off-instrument  |  |

Local Run Manager Software Support This page supports on- and off-instrument versions of Local Run Manager. Documentation

v2.1

View All

Local Run Manager

| Local Run Manager v3 Software Guide       |
|-------------------------------------------|
| Generate FASTQ Analysis Module v3.0 Guide |
| Library QC Analysis Module v2.1 Guide     |
| Resequencing Analysis Module v3.0 Guide   |
|                                           |

Support Resources

#### Software Local Run Manager Generate FASTQ Analysis Module v3.0 Local Run Manager Library QC Analysis Module

Local Run Manager Resequencing Analysis Module v3.0

View All

Support Center

| illumına |
|----------|
|----------|

## 動画コンテンツ(日本語)

- •[日本語] MiSeq Controlソフトウェアv4.0使い方動画
  - <u>https://jp.illumina.com/systems/sequencing-</u> platforms/miseq/products-services/miseq-control-software.html

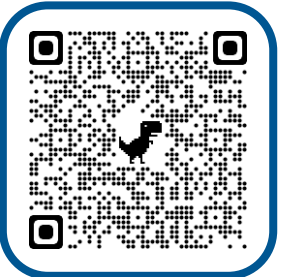

| illumına                                                                                                    | Q Search Illumina.com                                                                                                    | * * * * * *                                                | <ul> <li>MiSeg Control ソフトウェア v4.0 使い方動画(日本語)</li> </ul>                                                                                                    |
|----------------------------------------------------------------------------------------------------|----------------------------------------------------------------------------------------------------|------------------------------------------------------------|----------------------------------------------------------------------------------------------------|
| 製品                                                                                                    | ソリューション 企業情報                                                                                                    | & サポート お気に入りの分野を選択 ①                                       |                                                                                                    |
| ALL SYSTEMS                                                                                                    | MiSeq Overview アプリケーションとき                                                                                                    | 法 仕様 Products & Services > 製品資料 Support IC のお問い合わせ         | ■ Move How to Stata Rom<br>(Ilumina 【イルミナ】 MiSeq Control ソフトウェア v4.0使い方動画(日本語) 000000000000000000000000000000000000                                                                                                    |
| MiSeq Control ソフトウェアによるシンプルなランセット<br>アップとモニタリング                                                                                         |                                                                                                    |                                                            | 1 Start Rum With MCS     Start Rum With MCS     Start Rum View MCS     Start Rum View |
| MiSeqのよくある質問       MiS         MiSeqのデータ解析、試薬などについてのよく       のご         ある質問(FAQ)をご参照ください。       MiSeq         MISeq FAQを見る       MiSeq | MiSeq Controlソフトウェアのダウンロードまたはサポート<br>のご依頼                                                                                                  |                                                            |                                                                                                    |
|                                                                                                    | MiSeq Controlソフトウェアの最近のバージョンに導入された変更点を確認し、最新版をダ<br>ウンロードしてください。または、MiSegテクニカルサポート情報にアクセスしてくださ<br>い。<br>MiSeg Controlソフトウェアをダウンロード <b>〉</b> | Flip So seen                                               |                                                                                                    |
|                                                                                                    |                                                                                                    | MiSeq Control ソフトウェア v4.0 使い方動画(日本語) ><br>MiSeqサポート情報を見る > | Select your version of MCS to view a demo of the steps.                                                                                                    |

C ( )

## 動画コンテンツ(英語)

#### • MiSeq how to start a run

- <u>https://support.illumina.com/content/dam/illumina-</u> support/courses/MiSeq\_How\_to\_Start\_a\_Run/story.html
- Local Run Manager v3
  - <u>https://support.illumina.com/content/dam/illumina-</u> <u>support/courses/local-run-manager-v3/story.html</u>

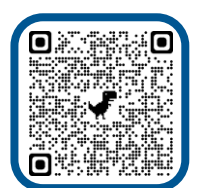

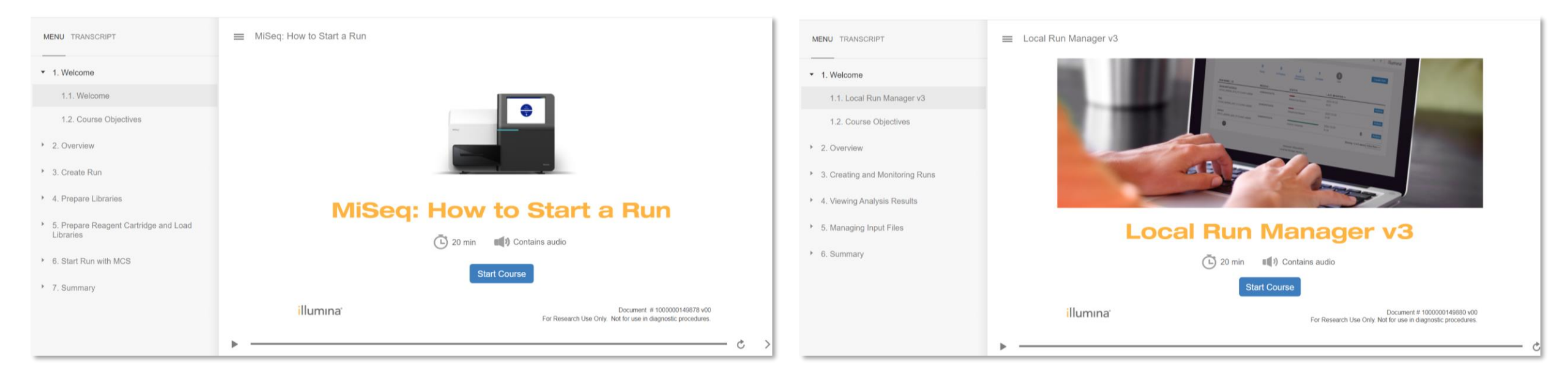

## illumına

# 本日のまとめ

#### illumina

For Research Use Only. Not for use in diagnostic procedures.

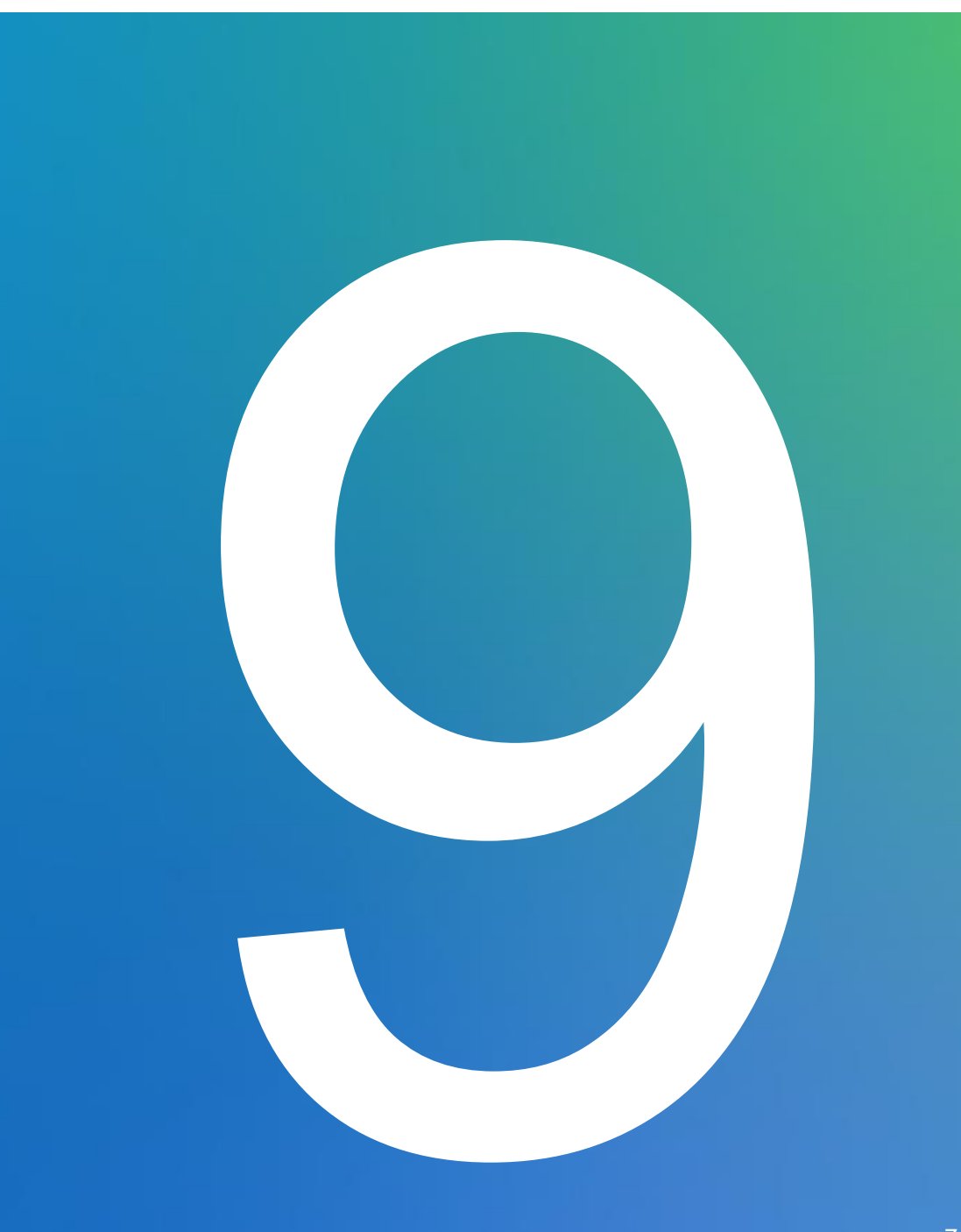

# 本日のまとめ

・Windows 10対応のソフトウェアMiSeq Control Software (MCS) v4および、 Local Run Manager (LRM) v3がリリース

#### ・装置には3つのランモードが搭載

- Local Run Manager (LRM) モード、Sample Sheetモード、Manualモードから選択
- LRMはランセットアップと解析の両方を担う
- MiSeq Reporterは非対応
- ・LRMでの解析ワークフローはモジュールとしてインストール
  - イルミナサポートページからモジュールをダウンロード可能
  - モジュールセレクターの使用を推奨

#### ・サンプルシートを読み込ませる場合には、LRMで作成したもの、 あるいはテンプレートを編集したものが必要

- illumina Experiment Managerは非対応
## ご清聴ありがとうございました

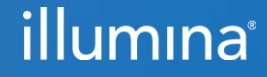